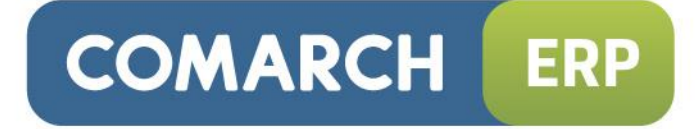

### Instrukcja użytkownika

Generator Raportów – pierwsze kroki Wersja 2015.0.1

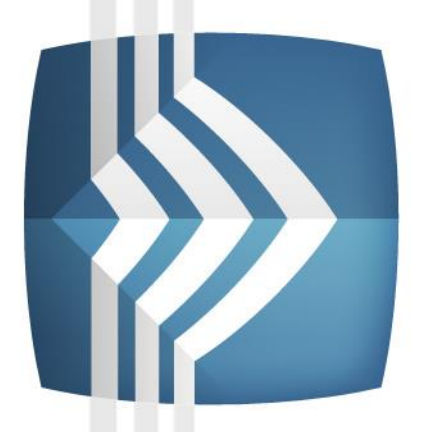

# Comarch ERP Optima

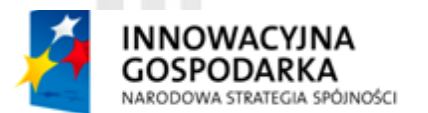

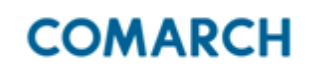

UNIA EUROPEJSKA EUROPEJSKI FUNDUSZ ROZWOJU REGIONALNEGO

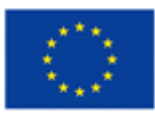

Fundusze Europejskie – dla rozwoju innowacyjnej gospodarki

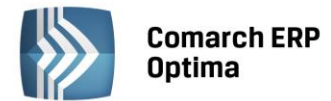

### UWAGA

Prawa wynikające z Warunków Gwarancji Użytkownik nabywa po rejestracji programu u Producenta. Dokumentem potwierdzającym rejestrację jest Certyfikat Rejestracji Oprogramowania, który Użytkownik otrzymuje od razu wraz z Oprogramowaniem lub po odesłaniu wypełnionej karty rejestracyjnej.

Każdorazowo przy nabyciu nowego programu lub odtworzeniu gwarancji w Certyfikacie Rejestracji Oprogramowania określone są daty obowiązywania gwarancji na poszczególne programy.

W przypadku wątpliwości dotyczącej zarejestrowania Oprogramowania lub w przypadku nieotrzymania Certyfikatu Rejestracji Oprogramowania prosimy o kontakt z Producentem (12) 681 43 00.

UWAGA! Użytkowanie nielegalnej kopii naraża Użytkownika programu na postępowanie karne zgodnie z ustawą o prawie autorskim z dnia 04.02.1994 r.

Użytkowanie legalnie nabytej kopii oprogramowania w wersji otrzymanej w trakcie obowiązywania gwarancji jest możliwe bez żadnych ograniczeń czasowych.

Gwarancja na oprogramowanie umożliwia:

- uzyskanie kolejnych wersji programów na warunkach preferencyjnych (bezpłatne nowe wersje oprogramowania w okresie gwarancyjnym - nie dotyczy kosztów dostarczenia, nośnika instalacji oraz szkolenia)
- zakup kolejnych stanowisk lub innych programów do kompletu
- korzystanie z konsultacji autorskich u Producenta lub pomocy serwisu technicznego

W trosce o sprawną obsługę gwarancyjną prosimy o staranne przechowywanie Certyfikatu Rejestracji Oprogramowania. Zawiera on ważną informację o numerach ID Comarch oraz PIN, które należy podawać w trakcie kontaktów z Producentem.

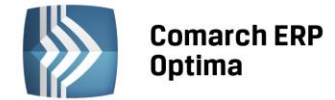

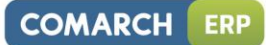

### Spis treści

| 1 | ZANI | ZANIM ROZPOCZNIESZ PRACĘ Z PROGRAMEM                  |    |  |  |
|---|------|-------------------------------------------------------|----|--|--|
| 2 | WPR  | ROWADZENIE                                            | 6  |  |  |
| 3 | GEN  | ERATOR RAPORTÓW W COMARCH ERP OPTIMA                  | 7  |  |  |
|   | 3.1  | OBSŁUGA COMARCH ERP OPTIMA GENRAP                     | 9  |  |  |
|   | 3.2  | MODYFIKOWANIE STANDARDOWYCH WYDRUKÓW                  |    |  |  |
|   | 3.3  | TWORZENIE NOWYCH RAPORTÓW                             | 14 |  |  |
|   | 3.4  | WYDRUK W OPARCIU O TABELĘ ZAZNACZEŃ                   |    |  |  |
|   | 3.5  | PARAMETRY PRZEKAZYWANE DO RAPORTU                     |    |  |  |
|   | 3.6  | INSTRUKCJA TWORZENIA NOWEGO WYDRUKU                   |    |  |  |
|   | 3.7  | PRZYKŁADOWE MODYFIKACJE WYDRUKÓW W COMARCH ERP OPTIMA | 24 |  |  |
|   | 3.8  | WYDRUK FAKTURY SPRZEDAŻY W JĘZYKU OBCYM               |    |  |  |
|   |      | 3.8.1 NAZWA TOWARU (MODUŁ HANDEL PLUS)                |    |  |  |
|   |      | 3.8.2 FORMA PŁATNOŚCI                                 |    |  |  |
|   |      | 3.8.3 WARTOŚĆ FAKTURY SPRZEDAŻY WYRAŻONA SŁOWNIE      |    |  |  |

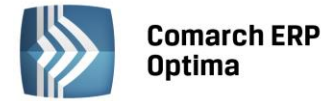

#### 1 Zanim rozpoczniesz pracę z programem

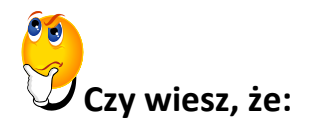

W programie Comarch ERP Optima istnieje zakładka **Pomoc**, która gromadzi w jednym miejscu wszystkie dostępne w programie narzędzia pomocy takie jak HELP, dokumentacja do programu, filmy instruktażowe, FAQ itp. Na wstążce dostępna jest opcja Pomoc, gdzie pogrupowane są przyciski opisujące rodzaje pomocy. Zakładka *Pomoc* jest dostępna zawsze na ostatniej pozycji, bez względu na wybrane moduły, czy też wybrane miejsce w programie.

| 🕜 🖇 Podi      | czniki 🔮 Ćwiczenia        | <b>\$</b>  |                                | Ø               |             | 🐇 Comarch ERP w Internecie | ()                           | -                          |                   |
|---------------|---------------------------|------------|--------------------------------|-----------------|-------------|----------------------------|------------------------------|----------------------------|-------------------|
| Pomoc 🔮 Biule | yny 🔮 Filmy instruktażowe | FAQ Szkole | nia System Obsługi<br>Zgłoszeń | Pomoc<br>zdalna | O programie | 🍦 Rejestracja programu     | Twoja indywidualna<br>strona | Społeczność<br>Comarch ERP | Więcej<br>funkcji |
| Pomoc         |                           |            |                                |                 |             | O programie                |                              | Comarch                    | ERP               |
|               |                           |            |                                |                 |             |                            |                              |                            |                   |

Rys.1 Zakładka Pomoc

**Samouczek** dostępny jest w opcji Pomoc/Samouczek. Ten rodzaj pomocy ma za zadanie nauczyć jak poruszać się w modułach programu Comarch ERP Optima, jak i efektywnie wykonywać operacje, z którymi Użytkownik programu spotyka się w codziennej pracy z programem.

Samouczek podzielono na trzy grupy merytoryczne:

- Handel,
- Księgowość,
- Płace i Kadry.

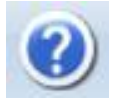

W trakcie pracy z Generatorem Raportów można w łatwy sposób wywołać pomoc. Wciśnięcie klawisza <F1> lub wybór z menu *Pomoc/Tematy pomocy* powoduje otwarcie się okna zawierających podstawowe informacje na temat narzędzia.

Korzystając ze strony http://www.erp.comarch.pl/filmy/ w zakładce Handel/ GenRap można odnaleźć filmy pokazujące przykładową modyfikację wybranych wydruków.

🚳 Filmy instruktażowe

Korzystając ze strony <u>www.comarch.pl</u>/erp można przejść do Indywidualnej Strony Klienta. Wybierając zakładkę *Comarch ERP Optima/Dokumentacja/ Podręczniki/Instrukcje* znajdziecie Państwo pełną dokumentację opisującą możliwości narzędzia GenRap. Aby zalogować się do Strefy Klienta na podanej stronie należy wybrać: *Dla Klientów/ Indywidualne Strony Klientów*.

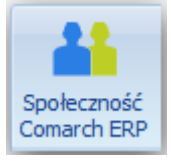

Z poziomu Indywidualnej Strony Klienta można również przejść do Społeczności Comarch, na której spostrzeżenia mogą wymieniać Klienci oraz Partnerzy Comarch.

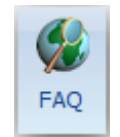

Praktyczną pomocą w codziennym korzystaniu z oprogramowania będzie z pewnością obszar Najczęściej Zadawanych Pytań – **FAQ** – dostępnych na Indywidualnych Stronach Klienta jak również w programie.

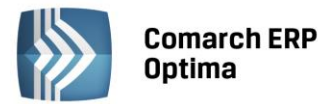

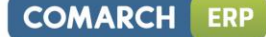

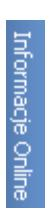

Wystarczy w **Comarch ERP Optima** uruchomić zakładkę *"Informacje Online"*, a następnie w obszarze FAQ skorzystać z prostego wyszukiwania. z pewnością znajdziecie tu Państwo odpowiedź na wiele kwestii związanych z oprogramowaniem **Comarch ERP Klasyka** i **Comarch ERP Optima**.

Zapraszamy również do skorzystania z oferty szkoleniowej Comarch dostępnej w formie szkoleń e-learningowych z zakresu **Comarch ERP Optima** (<u>http://www.comarch.pl/erp/oferta/szkolenia/szkolenia-dla-klientow</u>).

E-learning to możliwość zapoznania się z obsługą programu w dowolnym czasie, w swoim własnym tempie oraz bez ponoszenia dodatkowych kosztów związanych z przyjazdem i pobytem w miejscu szkolenia.

Szkolenia polecamy przede wszystkim osobom rozpoczynającym pracę z systemem **Comarch ERP Optima**, ale również osobom mającym z nim styczność, a pragnącym usystematyzować nabytą wiedzę.

Obszerny materiał opisany jest nie tylko za pomocą teoretycznych wyjaśnień funkcjonalności programu, ale przede wszystkim poprzez filmy i przykłady. Dzięki formie e-learningu mogą Państwo równocześnie wykonywać pokazywane czynności na swojej instalacji **Comarch ERP Optima**, ucząc się w praktyce obsługi programu.

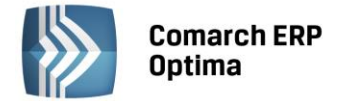

#### 2 Wprowadzenie

Jeśli używasz aplikacji **Generator Raportów** - poradnik *Generator Raportów – pierwsze kroki* przeznaczony jest właśnie dla Ciebie! Obejmuje on zagadnienia związane z aplikacją *Generator Raportów*. Informacje w nim zawarte przedstawione są tylko w takim stopniu szczegółowości, by stworzyć podstawy niezbędne do pracy z narzędziem raportującym.

Comarch OCEAN GenRap jest rozwiązaniem służącym do raportowania i analizy danych. Jest połączeniem zaawansowanego narzędzia do generowania wydruków z edytorem raportów, przygotowanym dla zwykłych użytkowników. Dlatego pozwala on udostępniać możliwość modyfikowania i tworzenia raportów oraz przeprowadzania prostych analiz biznesowych menadżerom, sprzedawcom, konsultantom i innym pracownikom, mającym dostęp do danych, ale nie posiadających wiedzy programistycznej.

W 2007 roku niemiecka organizacja Initiative Mittelstand skupiająca koncerny medialne i firmy doradcze uznała aplikację Comarch OCEAN GenRap za najbardziej innowacyjną aplikacją w kategorii narzędzi raportujących dla małych i średnich przedsiębiorstw.

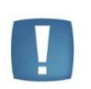

Uwaga: z poziomu Użytkownika możesz kopiować gotowe wydruki utworzone narzędziem GenRap i dowolnie je modyfikować – nie jesteś w stanie niczego zepsuć! Dlatego zachęcamy do samodzielnych prób. Jeżeli zaczynasz pracę z aplikacją wykorzystaj bazę DEMO, a następnie wyeksportuj gotowy raport i zaimportuj go w docelowej bazie firmowej.

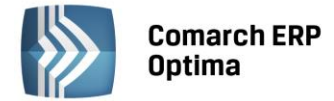

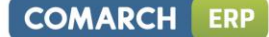

#### 3 Generator Raportów w Comarch ERP Optima

Generator Raportów (skrót GenRap) jest instalowany łącznie z programem **Comarch ERP Optima**, więc nie ma potrzeby wykonywania dodatkowych czynności, aby uruchomić aplikację.

W programie **Comarch ERP Optima** zostały przygotowane wydruki GenRap, które mogą być przez Użytkownika edytowane i dostosowywane do własnych potrzeb.

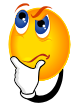

### Ale jak uruchomić Edytor Generatora Raportów?

• Z formularza w programie **Comarch ERP Optima**, z poziomu którego dostępny jest wydruk utworzony w Generatorze Raportów (lista wydruków utworzonych w narzędziu GenRap dostępna w dokumentacji

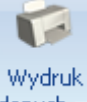

**Comarch ERP Optima** GenRap) uruchamiamy pod ikoną drukarki danych – menu *Wydruk danych,* a następnie z listy wybieramy opcję *Generator Raportów* ...

- Wyświetlone zostanie okno, w którym widoczne są nazwy wydruków dostępne z konkretnej listy/formularza.
- Uruchomienie przycisku *Dodaj format* 🚺 lub *Zmień format* wywołuje Edytor Generatora Raportów.

Zmodyfikowane wydruki lub nowo utworzone wydruki można przenosić pomiędzy bazami firmowymi programu **Comarch ERP Optima** lub stanowiskami, na których zainstalowany jest program. Wystarczy wyeksportować definicję wydruku i zaimportować w innej bazie firmowej.

# Ale jak wyeksportować definicję wydruku GenRap w programie Comarch ERP Optima?

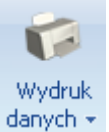

- W lokalizacji (formularz/okno), z której wywoływany jest wydruk, wybieramy pod ikoną drukarki danych menu Wydruk danych, a następnie Konfigurację wydruków ...
- W oknie *Konfiguracji wydruków* podświetlamy wydruk w formacie GenRap (wydruki w tym formacie

oznaczone są ikoną 🥙 ) i edytujemy wydruk ikoną lupy

- Otworzy się Edycja wydruku, wybieramy drugą zakładkę Definicja
- Za pomocą ikony *Eksportuj definicję do pliku* uruchamiamy eksport do pliku
- Wskazujemy lokalizację, w której chcemy zapisać definicję wydruku, podajemy nazwę \*.grs i zapisujemy plik.

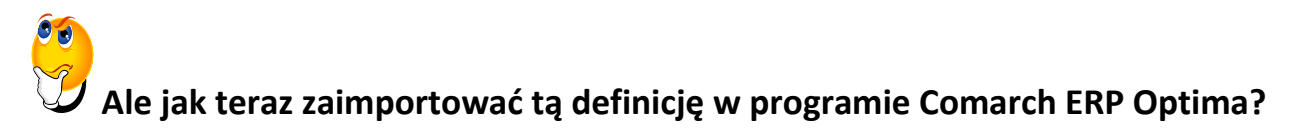

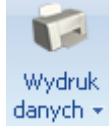

W lokalizacji (formularz/okno), z której będzie wywoływany wydruk, wybieramy pod ikoną drukarki danych menu Wydruk danych, a następnie Konfigurację wydruków ...

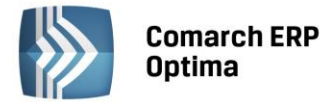

W oknie Konfiguracji wydruków podświetlając gałąź Formularz pracownika, wspólnika... wciskamy przycisk 9

lub prawym przyciskiem myszy wybrać opcję *Dodaj zestaw do tego kontekstu* i podać nazwę.

| 🕼 Konfiguracja wydruków                     |      | - 🗆 X                                  |          |          |    |
|---------------------------------------------|------|----------------------------------------|----------|----------|----|
|                                             |      |                                        | 070,00/m | 1/1      | 19 |
| <u>1 Ogólne</u> <u>2</u> Zmienne dynamiczne |      |                                        | 570,00/m | 1/1      | 20 |
| Wydruki                                     |      |                                        | 560,00/m | 1/1      | 20 |
| Procedury                                   |      |                                        |          |          |    |
|                                             | 4    |                                        | 240,00/m | 1/3      | 20 |
| Pormular 2 pracownika, wsp                  | 4    | Dodaj zestaw do tego kontekstu         |          | Insert   |    |
| - Ogoine                                    | 2    | Edvtuj zestaw                          | Ctrl     | +Return  |    |
| Szczegolowe                                 |      | llsuń zestaw                           |          | Delete   |    |
| 🎾 Etat                                      | ۰.   | OSUIT ZESLOW                           |          | Delete   |    |
| 🎾 Operator                                  |      | Podłącz zestaw do tego kontekstu       |          |          |    |
| 🖨 📁 Dokumenty PKZP                          |      | Odłącz zestaw                          |          |          |    |
|                                             |      | Podnieś                                |          |          |    |
| 🖨 📁 Pożyczki pracownika                     |      | Obniż                                  |          |          |    |
| 🧈 🧞 Pożyczki pracownika                     |      |                                        |          |          |    |
| 🖨 📜 Wydruki kadrowe                         |      | Przestaw domyślny                      | Ctrl+    | -Shift+D |    |
| - 🤣 Karta pracy                             |      | Edytuj warunek podłączenia             |          |          |    |
| 🦑 Karta pracy - skróco                      |      | Warunki połączeń wydruków              |          |          |    |
| Kwestionariusz osoł                         |      | Eksportuj zestaw wydruków do pliku XML |          |          |    |
|                                             |      | Importuj zestawy z pliku XML           |          |          |    |
| R                                           | vs.E | Dodawanie zestawu do kontekstu         |          |          |    |

- Ustawiając kursor na nowo dodanym zestawie należy wybrać przycisk Dodaj wydruk
- Na formularzu Dodaj wydruk na zakładce Ogólne należy wprowadzić Nazwę wydruku oraz zaznaczyć Typ formatu: GenRap

| 🌾 Dodaj wydruk                |                                     |                      | -                             | □ X |
|-------------------------------|-------------------------------------|----------------------|-------------------------------|-----|
| <u>1 Ogólne 2 Definicja 3</u> | Inne <u>4</u> Podłączenia i warunki | 5 Zmienne dynamiczne | <u>6</u> Parametry dynamiczne |     |
| ID                            | ) źródła / wydruku:                 | 0                    | / 0                           |     |
| Nazwa wydruku:                |                                     |                      |                               | ×   |
| Typ wydruku                   |                                     |                      |                               |     |
| 💿 Crystal 🛛 🔿 XML             | 🔘 GenRap                            |                      |                               | i~  |
| Obsługa zaznaczeń             |                                     |                      |                               |     |
| 🖲 Brak                        | 🔿 Tabela tymczasowa                 | 🔘 Klauzula I         | IN                            | 7   |
| 🔲 Obsługa wydruku z kolejk    | ci                                  |                      | 🗆 Seryjny                     |     |

Rys. Dodawanie wydruku

Na zakładce Definicja za pomocą ikony Importuj definicję z pliku wskazujemy plik z definicją wydruku

(\*.grs) i po zakończeniu importu zapisujemy formularz Dodaj wydruk przyciskiem

COMARCH

ERP

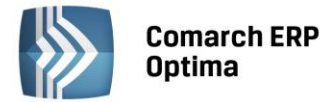

#### 3.1 Obsługa Comarch ERP Optima GenRap

Teraz przejdźmy do sedna – omówmy ogólne wytyczne, w jaki sposób posługiwać się aplikacją **Generator Raportów**.

Zanim przystąpimy jednak do tworzenia wydruku warto zapoznać się z funkcjonalnością, jak również możliwościami ustawienia aplikacji.

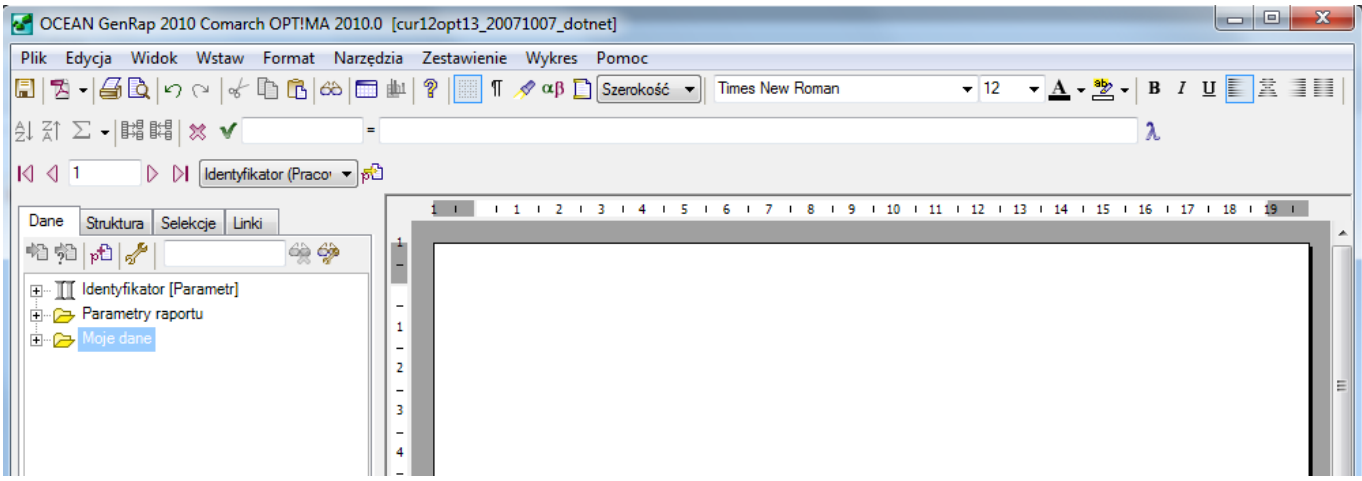

Rys. Generator Raportów – menu główne oraz paski narzędzi

**Menu główne aplikacji** zlokalizowane jest na samej górze prezentowanego okna. Bezpośrednio pod nim znajdują się **paski narzędzi**, zawierające najbardziej użyteczne przyciski, które można odpowiednio dostosowywać do potrzeb Użytkownika.

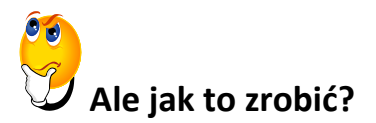

- Z poziomu menu głównego wybieramy Widok/Paski narzędzi.
- Wybieramy konkretny pasek, jeżeli przy danym pasku zaznaczony jest haczyk to pasek jest widoczny, kliknięcie w konkretną pozycję powoduje pokazanie/ukrycie Paska narzędzi.

| ~ | <u>S</u> tandardowy                          |
|---|----------------------------------------------|
|   | <u>N</u> awigacja                            |
| ¥ | <u>Wi</u> dok                                |
| ¥ | <u>F</u> ormatowanie                         |
|   | Z <u>a</u> awansowane formatowanie           |
| ¥ | <u>Z</u> estawienie                          |
|   | <u>T</u> abele i krawędzie                   |
|   | Zaawansowane <u>o</u> peracje na zestawieniu |
|   | Wykres                                       |
| ¥ | Wy <u>r</u> ażenie                           |
| ¥ | Parametry raportu                            |

Rys. Lista pasków narzędzi

Wszystkie funkcje w aplikacji dostępne są z menu **głównego** i **kontekstowego**, dodatkowo wybrane polecenia zlokalizowane są na paskach narzędziowych. Jeżeli w konkretnym kroku nie można wykonać jakiegoś polecenia opcja jest wyszarzona.

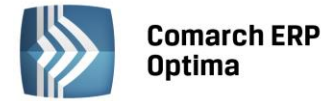

#### 3.2 Modyfikowanie standardowych wydruków

Raporty przygotowane w programie **Comarch ERP Optima** mogą być przez użytkownika modyfikowane i zapisane pod inną nazwą. Jeżeli w standardowym raporcie w programie **Comarch ERP Optima** brakuje pewnych informacji, jest za dużo danych lub chcemy zmienić sposób wyświetlania prezentowanych na raporcie danych, możemy w prosty sposób dostosować wydruk zgodnie z własnymi wymogami.

Uwaga: Dla zobrazowania możliwości wykorzystania funkcji Generatora Raportów, poniższe wskazówki zostaną oparte na modyfikacji wydruku 'Lista pracowników (GenRap)', dostępnego z poziomu Listy pracowników (Kadry/Płace/Kadry).

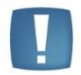

Wydruk jest zbudowany w oparciu o tabelę zaznaczeń, co skutkuje wyświetlaniem na raporcie tylko pracowników zaznaczonych na formularzu 'Lista pracowników', przed edycją wydruku.

Polecenia przedstawione na przykładzie wydruku 'Lista pracowników (GenRap)' mogą być analogicznie stosowane przy modyfikacji innego dostępnego wydruku.

### Ale jak wyedytować wydruk 'Lista pracowników (GenRap)'?

- W programie Comarch ERP Optima z menu wybieramy Płace i kadry/Kadry.
- Otworzy się okno *Lista pracowników*, na której zaznaczamy dowolną ilość pracowników.

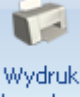

- Następnie pod ikoną drukarki danych 👕 z menu Wydruk danych wybieramy Generator Raportów ...
- Wyświetlone zostanie okno, w którym wybieramy za pomocą

wydruk Lista pracowników (GenRap)

• Wydruk otworzy się w Edytorze Generatora Raportów

Raport wyświetlony jest w postaci tabeli, w której jest zdefiniowana odpowiednia ilość kolumn, w których prezentowane są dane. w bardzo prosty sposób możemy zmienić ilość wyświetlanych kolumn lub ich zawartość.

|                             |                                                                     |                                                                                        |              | Dat.<br>Firma Handlowo - Listua                                  | a wydruku: 2010-09-<br>wwa: OGRODNI |
|-----------------------------|---------------------------------------------------------------------|----------------------------------------------------------------------------------------|--------------|------------------------------------------------------------------|-------------------------------------|
| Pe                          | Pełna lista pracowników                                             |                                                                                        | Snółka jawna |                                                                  |                                     |
| Wszyscy na dzień 2010-09-16 |                                                                     | -16                                                                                    |              |                                                                  | Minowa 1                            |
|                             |                                                                     |                                                                                        |              |                                                                  | 31-124 Krakóv                       |
| LF                          | AZWISKO<br>MIONA<br>JAKRONMJ<br>DATA URODZENIA<br>MIEJSCE URODZENIA | MIEJSCE<br>ZAMELDOWANIA<br>TELEFON, NR DOW, O<br>PESEL<br>NIP                          | C<br>DSOB    | G<br>STANOWISKO<br>FUNKCJA<br>DATAZATRUDNIENIA<br>DATAZWOLNIENIA | STAW/K<br>RODZA<br>ETA              |
| 1                           | Babińska<br>Joanna IIona<br>1961-12-20<br>Mała Wieś                 | Wesoła 12 / 34<br>31-456 Kraków<br>012 430-22-22 WL3<br>61 122002181<br>61 4-11-210-16 | 4509 48      | sprzedawca<br>2001-03-06                                         | 563,0<br>miesięczn<br>1 /           |
| 2                           | Krakowski<br>Janusz Adam<br>D02/EJ<br>1972-06-10<br>Wieliczka       | Kwiatowa 8<br>32-020 Wieliczka<br>DD1<br>72061011112<br>714-117-50-18                  | 128225       | o grodnik<br>2001-03-06                                          | 6,5<br>godzinow<br>1 /              |
| 3                           | + Zama<br>Robert Jan<br>D01/E]<br>1970-06-05<br>Kraków              | Nowa 3 / 3<br>30-156 Kraków<br>012645-12-56 DB3-<br>70060500554<br>628-11-21-016       | 455578       | projektant zieleni<br>2001-03-06                                 | 3 000,0<br>miesięczn<br>1 /         |

Rys. Edytor Generatora Raportów – wydruk 'Lista pracowników (GenRap)

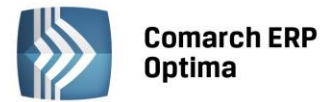

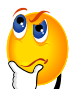

#### Ale jak usunąć niepotrzebną kolumnę ('Stawka, Rodzaj, Etat) oraz pola 'Data zatrudnienia', 'Data zwolnienia' z trzeciej kolumny?

- W edytorze Generatora Raportów klikamy w zielony kwadracik bezpośrednio nad kolumną, którą chcemy usunąć, nastąpi zaznaczenie całej kolumny
- Z menu kontekstowego (prawy przycisk myszy) wybieramy opcję Wytnij
- Przechodzimy do kolumny 'Stanowisko, funkcja..'
- Dla łatwiejszego odnalezienia konkretnych danych z poziomu menu głównego wybieramy Widok/ Podświetlaj wyrażenia
- Klikamy w pierwszym wierszu z danymi (podświetlone pola) na datę zatrudnienia (pierwszy wiersz zawiera tylko opis kolumn raportu) i za pomocą klawisza <Delete> (lub <Backspace>) z klawiatury kasujemy zapis. Data zatrudnienia zostaje wykasowana także w kolejnych wierszach.
- Analogicznie kasujemy także datę zwolnienia.
- Następnie kasujemy także opis 'DATA ZATRUDNIENIA', 'DATA ZWOLNIENIA' z nagłówka kolumny

## 🤥 Ale jak następnie dodać kolumnę zawierającą numer w aktach?

- W edytorze Generatora Raportów klikamy w zielony kwadracik bezpośrednio nad ostatnią kolumną raportu i z menu kontekstowego wybieramy opcję Wstaw kolumnę (lub ustawiamy się w kolumnie i z poziomu menu głównego wybieramy Wstaw/Kolumna/ Kolumna po)
- Następnie z menu po lewej stronie, zakładka Dane rozwijamy ikoną plusa
   Image: Pracownik stronie, zakładka Dane rozwijamy ikoną plusa
   Image: Image: Pracownik stronie, zakładka Dane rozwijamy ikoną plusa
   Image: Image:
- W nagłówku kolumny dodajemy opis 'Numer w aktach'

Gotowy wydruk możemy w dowolny sposób sformatować, wyróżnić pewne informacje lub pogrupować raport według dowolnego występującego na raporcie pola.

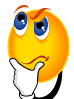

### Jak zmienić wygląd raportu?

- Aby zmienić wygląd tylko dla wybranego tekstu na raporcie, najpierw zaznacz ten fragment
- Jak zmienić krój, rozmiar, styl, kolor czcionki, kolor tła, styl podkreślenia, odstępy między znakami oraz ustawić efekt dla zaznaczonego tekstu? Wybierz z menu kontekstowego opcję *Czcionka*
- Jak wyrównać tekst do lewej, do prawej, do środka lub wyjustować? Wybierz z paska narzędzi odpowiednią ikone:
- Jak ustawić domyślne tabulatory dla całego raportu? Wybierz z menu głównego Format/Tabulatory
- Jak edytować obramowanie? Ustaw kursor w miejscu, gdzie ma ulec zmianie obramowanie, a następnie wybierz z menu głównego Format > Obramowanie
- Jak ustawić tło dla tabeli? Ustaw kursor w tabeli a następnie wybierz Format > Tło

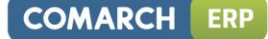

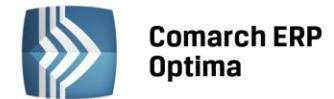

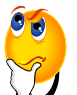

#### <sup>1</sup> Jak pogrupować na raporcie pracowników według pola stanowisko?

- Aby pogrupować dane na raporcie według konkretnego pola, ustawiamy się na stanowisku dowolnej osoby kursorem, nastąpi podświetlenie wyrażenia
- Z menu kontekstowego wybieramy opcję Grupowanie > Grupuj
- Zostały dodane do tabeli wiersze z nazwą stanowiska, dopisujemy przed nazwą opis 'Stanowisko:'
- Zaznaczamy opis oraz nazwę stanowiska, a następnie formatujemy nowo dodany wiersz. z menu kontekstowego wybieramy opcję *Czcionka* i np. zwiększamy rozmiar czcionki oraz wybieramy styl pogrubiony

| Star | Stanowiskoa: ogrodnik                                                  |                                                                                        |                       |             |  |  |  |  |  |
|------|------------------------------------------------------------------------|----------------------------------------------------------------------------------------|-----------------------|-------------|--|--|--|--|--|
| LP   | NAZWISKO<br>IMIONA<br>[AKRONIM]<br>DATA URODZENIA<br>MIEJSCE URODZENIA | MIEJSCE<br>ZAMELDOWANIA<br>TELEFON, NR DOW. OSOB<br>PESEL<br>NIP                       | STANOWISKO<br>FUNKCJA |             |  |  |  |  |  |
| 1    | Krakowski<br>Janusz Adam<br>(002/E)<br>1972-06-10<br>Wieliczka         | Kwiatowa 8<br>32-020 Wieliczka<br>DD1128225<br>72061011112<br>714-117-50-18            | ogrodnik              | 0004/AKT.UP |  |  |  |  |  |
| Star | nowiskoa: projektant zie                                               | sleni                                                                                  |                       |             |  |  |  |  |  |
| LP   | NAZWISKO<br>IMIONA<br>[AKRONIM]<br>DATA URODZENIA<br>MIEJSCE URODZENIA | MIEJSCE<br>ZAMELDOWANIA<br>TELEFON, NR DOW. OSOB<br>PESEL<br>NIP                       | STANOWISKO<br>FUNKCJA |             |  |  |  |  |  |
| 1    | + Zama<br>Robert Jan<br>[001/E]<br>1970-06-05<br>Kraków                | Nowa 3 / 3<br>30-156 Kraków<br>012 645-12-56 DB3455578<br>70060500554<br>628-11-21-016 | projektant zieleni    | 0001/AKT/JP |  |  |  |  |  |

Rys. Modyfikacja wydruku 'Lista pracowników (GenRap) – grupowanie wg stanowiska

W **Generatorze Raportów** możliwe jest uzależnienie wyglądu konkretnego tekstu od wartości wyrażenia. Pozwala to na wyróżnienie na raporcie odpowiedniego fragmentu, w przypadku gdy zadany warunek jest prawdziwy. Taki konkretny przykład formatowania warunkowego nazywamy **selekcją**.

Dla przykładu chcemy z listy wszystkich zaznaczonych pracowników wyróżnić daty zatrudnienia wcześniejsze niż rok 2000, w celu przyznania dodatkowych nagród jubileuszowych.

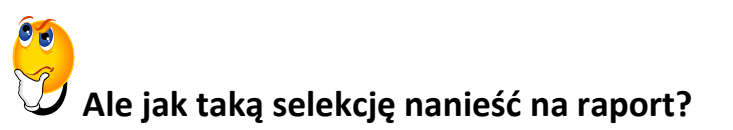

- Otwieramy standardowy wydruk Listy pracowników (GenRap) w edytorze Generatora Raportów
- Zaznaczamy na liście fragment raportu, który chcemy uzależnić od podanego warunku (data zatrudnienia)
- Następnie z menu po lewej stronie w zakładce Selekcje wybieramy
- Uruchomione zostanie okno *Formatowanie warunkowe*, w którym podajemy dowolną etykietę i przechodzimy do pola *Wyrażenie*
- Za pomocą *Kreatora wyrażeń*..
   tworzymy warunek. w kreatorze w prawej jego części 'Dostępne pola:' wyszukujemy Zatrudniony od : data i dwukrotnie klikając przenosimy do okna 'Tworzone wyrażenie:', a następnie dopisujemy (lub wybieramy z Dostępne operacje): < %"2000-01-01" – czyli wcześniejsze niż 01 stycznia 2000 roku
- Zapisujemy Kreator wyrażeń .. przyciskiem
- W oknie *Formatowanie warunkowe* ustawiamy kolor czcionki na czerwony oraz zwiększamy rozmiar czcionki o jeden punkt

0K

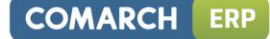

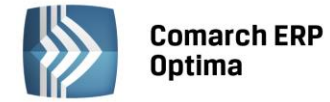

• Zapisujemy *selekcję* przyciskiem

Często na wydrukach pojawia się tekst, który w tej samej postaci powtarza się na każdej stronie raportu, tzw. nagłówek i stopka .

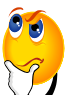

### Ale jak wstawić pusty nagłówek na pierwszej i ostatniej stronie, a na pozostałych taki sam?

- Jeżeli raport jest wielostronicowy wybieramy z menu głównego Widok/Nagłówek i stopka
- Po uruchomieniu tej opcji możliwe jest ustawienie nagłówka raportu. Wpisujemy odpowiedni tekst
- W tym momencie nagłówek pojawia się na wszystkich stronach w tej samej postaci

OK.

• Aby ustawić inny nagłówek na pierwszej i ostatniej stronie wybieramy z menu głównego *Plik/Ustawienia strony* ...

| • | W           | oknie                   | Ustawienia         | strony              | zaznaczamy              | parametry |
|---|-------------|-------------------------|--------------------|---------------------|-------------------------|-----------|
|   | 🔽 pokaż nur | ner na pierwszej stroni | e 🔽 pokaż numer na | a ostatniej stronie | i zanisujemy ustawienia |           |

- Zaznaczamy nagłówek na pierwszej stronie i z menu kontekstowego wybieramy opcję Wytnij, czynność powtarzamy także na ostatniej stronie
- Wybieramy z menu głównego Widok /Nagłówek i stopka

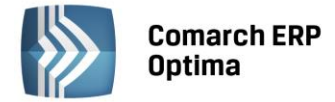

#### 3.3 Tworzenie nowych raportów

**Generator Raportów** umożliwia także tworzenie całkiem nowych wydruków. Podobnie, jak w przypadku modyfikacji gotowych raportów, można dowolnie je formatować oraz wykorzystywać opcje opisane powyżej.

### **U**Ale jak utworzyć nowy raport, na którym będą znajdowały się tylko wybrane kolumny?

- Wybieramy lokalizację w programie **Comarch ERP Optima**, z której chcemy wywoływać tworzony raport
- Uruchamiamy edytor Generatora Raportu (szczegółowy opis w rozdziale 3)

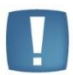

Uwaga: Jeżeli wybierzemy opcję nowy format (ikona plusa) z listy dostępnych wydruków to w edytorze Generatora raportów pojawiają się pewne dane. Przykładowo uruchomienie edytora z poziomu listy pracowników skutkuje wyświetleniem na raporcie tabeli z kolumnami: Imię, Nazwisko, Pesel, Data urodzenia, Miejsce urodzenia. Możemy wykorzystać utworzoną tabelę lub zaznaczając całą tabele usunąć ją poleceniem z menu kontekstowego Wytnij.

Dla zobrazowania tworzenia nowego wydruku posłużymy się także wydrukiem uruchomionym z poziomu listy pracowników.

- Usuwamy standardową tabelę
- Z poziomu menu z lewej strony, zakładka Dane rozwijamy

   <sup>+</sup>→ → Moje dane
   , a następnie
- Na rozwiniętej liście, przytrzymując klawisz <CTRL> zaznaczamy kolumny, które chcemy przenieść na raport
- Klikając na jednej z zaznaczonych pozycji, przytrzymując lewy przycisk myszy przeciągamy na obszar raportu
- Tak utworzony raport wyświetla wszystkich pracowników z listy (aby raport działał dla zaznaczonych osób należy dodać odpowiedni filtr, który zostanie zaprezentowany w dalszej części tego podręcznika)

Jeżeli chcemy w dowolnym momencie sprawdzić, w jaki sposób zostanie wydrukowany nasz nowo utworzony raport, możemy uruchomić z poziomu paska narzędzi ikonę Podgląd wydruku.

#### 🤔 Na podglądzie wydruku nie widzę krawędzi tabeli, jak mogę je dodać?

- Z menu głównego wybieramy Widok /Paski narzędzi/ Tabele i krawędzie
- Zaznaczamy tabelę lub jej fragment, a następnie z paska narzędzi wybieramy menu dostępnych opcji przy

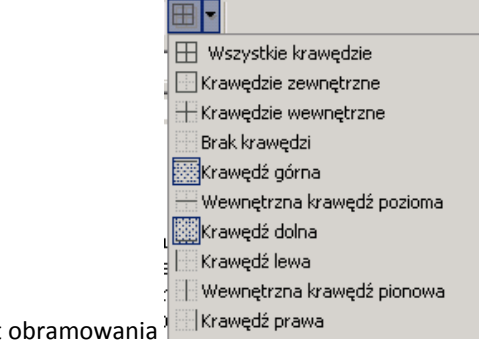

ikonie 🛛 🕂 🗕

i wybieramy odpowiedni format obramowania<sup>9</sup>

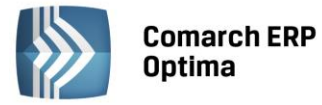

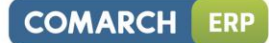

 Za pomocą ikon: obramowania – 💌 1 pt 💌 🏒 🕶

możemy odpowiednio ustawić rodzaj, grubość i kolor

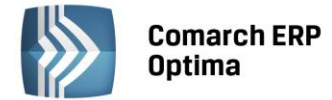

#### 3.4 Wydruk w oparciu o tabelę zaznaczeń

Wydruki tworzone od 'zera' wyświetlają, jak w przypadku tworzonego powyżej wydruku z poziomu Listy pracowników, wszystkich pracowników wprowadzonych do programu **Comarch ERP Optima**. Można jednak uzyskać wydruk tylko dla zaznaczonych pozycji.

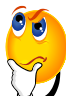

#### Ale jak zmodyfikować wydruk, aby działał tylko dla zaznaczonych pozycji?

- Zaznaczamy całą utworzoną przez nas tabelę na raporcie
- Z menu głównego wybieramy Zestawienie/ Filtruj
- W oknie Filtry wybieramy dwukrotnie klikając Dowolne wyrażenie filtrujące

OK.

- Po prawej stronie okna w obszarze Wybrane filtry wklejamy następujące wyrażenie filtrujące (exists([./->Zaznaczenia]: [./GUID] == param("CDN\_GUID")))
- Akceptujemy okno przyciskiem

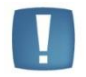

Uwaga: : Należy także sprawdzić, czy na oknie Edycja wydruku (w Konfiguracji wydruków) jest zaznaczona opcja Obsługa zaznaczeń – tabela tymczasowa

#### 3.5 Parametry przekazywane do raportu

Przygotowywany raport możemy wzbogacić o informacje przekazywane do raportu w oknie parametry wydruku, podane bezpośrednio przed wywołaniem wydruku. Pozwala to na zróżnicowanie pojawiających się informacji na wydruku w zależności od opcji zaznaczonej bezpośrednio przed wydrukiem.

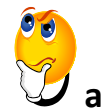

#### 🖊 a jak dodać parametr do wydruku?

- Otwieramy wybrany wydruk w edytorze Generatora Raportów
- Z menu po lewej stronie, zakładka Dane wybieramy ikonę Dodaj parametr raportu.. 🛍
- Określamy typ Liczba i klikamy
   Dalej>
- Podajemy nazwę parametru (np.Parametr3) i akceptujemy przyciskiem Zakończ

Parametr został dodany do raportu, w rezultacie przed wywołaniem wydruku pojawia się okno Ustalenie wartości parametrów wydruku.

| 🕼 Ustaleni | e wartości parametrów wydruku | - |   | х |
|------------|-------------------------------|---|---|---|
| Parametr3  | þ,0000                        | 2 |   |   |
|            |                               |   | > | < |

Rys. Ustalenie wartości parametrów wydruku

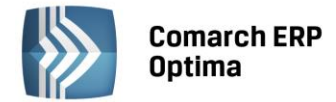

To okno w kolejnym kroku należy odpowiednio skonfigurować.

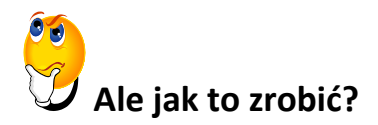

W lokalizacji (formularz/okno), z której wywoływany jest wydruk, do którego chcemy dodać parametr przed

wydrukiem, wybieramy pod ikoną drukarki danych 🕆 z menu Wydruk danych Konfigurację wydruków ...

- W oknie Konfiguracja wydruków edytujemy za pomocą wydruk, do którego chcemy dodać parametr
- W oknie Edycja wydruku przechodzimy na trzecią zakładkę Inne
- W sekcji Parametry, za pomocą prawego przycisku myszy, z menu kontekstowego wybieramy opcję Wstaw/edytuj deklarację parametru dynamicznego
- Otworzy się Kreator tworzenia deklaracji parametru dynamicznego, który pozwoli na odpowiednie skonfigurowanie parametru dynamicznego.

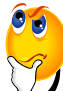

#### Ale jak zdefiniować parametr, który pozwoli na wybranie jednej z trzech opcji przed wydrukiem?

Uruchomić Kreator tworzenia deklaracji parametru dynamicznego (jak powyżej)

Akceptujemy okno informacyjne o kreatorze przyciskiem

- Krok 1/7 ustalamy nazwę parametru i akceptujemy
- Krok 2/7 podajemy prompt parametru, czyli informację jaka pojawi się na oknie ustalenia parametrów

bezpośrednio po wybraniu wydruku (np. 'Opcje do wyboru'). Akceptujemy

- Krok 3/7 wybieramy typ parametrów **Opcie**. Akceptujemy
- Krok 4/7 wprowadzamy tekst jaki będzie się wyświetlał, przy opcjach do wyboru na oknie parametry wydruku (np. 'opcja a' – wartość 1, 'opcja b' – wartość 2, 'opcja c' – wartość 3). Dodatkowo dla każdej opcji

ustalamy wartość, od której uzależnimy informację pobieraną na wydruk. Akceptujemy

Krok 5/7; krok 6/7 oraz krok 7/7 – akceptujemy

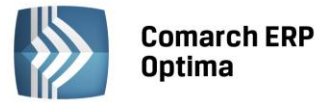

| Kreator tworzenia deklaracji pa | rametru dynamicznego                                                                                                    | - = x          |
|---------------------------------|----------------------------------------------------------------------------------------------------|----------------|
|                                 | Krok 7/7: Ręczna modyfikacja dekl                                                                                                 | aracji         |
|                                 | To już ostatni krok. Jeśli wygenerowana automatycznie deklaracja parametru n<br>odpowiada - możesz ją teraz ręcznie zmodyfikować. | ie do końca Ci |
|                                 | Jest to przydatne w bardziej skomplikowanych przypadkach, których nie obsług<br>kreatora.                                         | juje generator |
|                                 | Deklaracje należy zmodyfikować bezpośrednio w jej polu edycyjnym u dołu okn                                                       | a.             |
|                                 |                                                                                                    |                |
|                                 |                                                                                                    |                |
|                                 |                                                                                                    |                |
| odgląd kontrolki parametru:     |                                                                                                    |                |
| Opcje do wyboru 🔘 Opcja a 🔘 Op  | rja b <sup>©</sup> Opcja c                                                                                                    |                |
| PAR ?@O(Opcja a:1 Opcja b:2 Opc | ja c:3) Opcje do wyboru Opcje do wyboru:0@? PAR@                                                                                  |                |
|                                 |                                                                                                    |                |

Rys. Tworzenie deklaracji parametru dynamicznego

• Jeżeli po wprowadzeniu tych zmian wywołamy wydruk zawierający tak zdefiniowany parametr wyświetlone zostanie następujące okno:

| 6 | 🕫 Ustalenie wartości parametrów wydruku 🛛 🗕 🗕 |           |           |  |  |  |  |  |
|---|-----------------------------------------------|-----------|-----------|--|--|--|--|--|
|   | Opcje do wyboru                               |           |           |  |  |  |  |  |
|   | Opcja a                                       | 🔘 Opcja b | 🔘 Opcja c |  |  |  |  |  |

Rys. Ustalenie wartości parametrów wydruku

### Ale jak wykorzystać tak zdefiniowany parametr typu Opcje, aby na wydruku w zależności od wybranej opcji były generowane różne opisy?

- Edytujemy ponownie wydruk w Generatorze Raportów
- W menu po lewej stronie rozwijamy Parametry raportu i przeciągamy wybrany parametr na raport
- Wyświetlona zostanie wartość, w zależności jaką opcję zaznaczyliśmy przed wydrukiem (1, 2 lub 3)
- Zaznaczamy wartość na wydruku i przechodzimy do okienka
   varref\_ident2 = param("Parametr3")
- Za pomocą kreatora lub wpisując składnię możemy odpowiednio uzależnić dany parametr
- Przykładowo możemy wykorzystać funkcje warunkową if(prawda/fałsz, "tekst A", "tekst B")
- Wykorzystamy funkcję i zależność wartości parametru:
- if(param("Parametr3") == 1, "wyświetl tylko tekst a", (if(param("Parametr3") == 2, "wyświetl tylko tekst B", "wyświetl tylko tekst c")))

λ

COMARCH

ERP

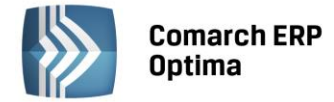

Jeżeli zaznaczona przed wydrukiem opcja przyjmie wartość 1 (czyli opcja a = 1) to wyświetli się na wydruku "wyświetl tylko tekst a", jeżeli przyjmie wartość 2 "wyświetl tylko tekst b" i dalej analogicznie.

#### 3.6 Instrukcja tworzenia nowego wydruku

Na podstawie powyższych informacji powinniśmy umieć zmodyfikować istniejący wydruk lub wykonać nowy raport pobierający pewne informacje z określonego źródła. Dla podsumowania i utrwalenia informacji zawartych w prezentowanym dokumencie poniżej przedstawiony został schemat postępowania (krok po kroku) przy tworzeniu nowego wydruku kadrowego.

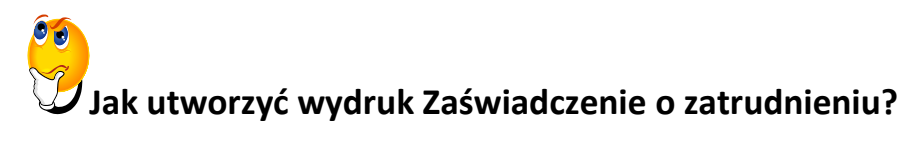

- Z poziomu modułu Płace i Kadry wybieramy Kadry.
- Edytujemy za pomocą ikony dowolny formularz danych kadrowych.

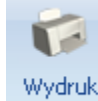

- Uruchamiamy pod ikoną drukarki danych menu Wydruk danych, a następnie z listy wybieramy opcję
   Generator Raportów ...
- Wyświetlone zostanie okno, w którym widoczne są nazwy wydruków, uruchomienie przycisku *Dodaj wydruk*

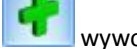

wywołuje Edytor Generatora Raportów.

- Na nowym raporcie podpowiadają się podstawowe dane o pracowniku takie jak: Imię, Nazwisko, Pesel, Data urodzenia, Miejsce urodzenia, pozostawiamy te informacje, ustawiamy kursor przed polem Imię i enterem przechodzimy do nowego wiersza.
- W pierwszej kolejności wprowadzamy parametry, które będą niezbędne dla tworzonego wydruku.

|                             | Dane Struktura Selekcje Linki                                                             |    |
|-----------------------------|-------------------------------------------------------------------------------------------|----|
|                             | 41 și pi 🧬                                                                                |    |
|                             | ⊞… ∭ Identyfikator [Parametr]<br>⊞… ⊱ Parametry raportu                                   |    |
|                             | 🗄 🥦 Moje dane                                                                             |    |
| Z menu po lewej stronie     | , na zakładce <i>Dane</i> wybieran                                                        | ny |
| ikonę Dodaj parametr raport | u <sup>p</sup> . Określamy typ pa <u>rametru <b>Data</b></u> i klikamy Dalej>, wprowadzar | ny |
| nazwę CDN DataNaWydruku     | i akceptujemy przyciskiem Zakończ                                                         |    |

Powtarzamy czynność czterokrotnie określając typ parametru **Tekst** i kolejno nazwy: **CDN\_Firma4, CDN\_Firma5, CDN\_FMiasto2, CDN\_FUlica2**.

- Zapisujemy raport, aby nie utracić wprowadzonych już informacji. z menu głównego wybieramy *Plik/Zakończ i zapisz jako...*
- Otworzy się formularz zapisu wydruku Generatora Raportów

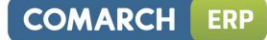

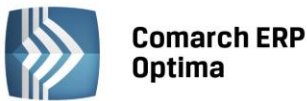

| 🖳 Zapisz wydruk            |                   |                                | - = x          |
|----------------------------|-------------------|--------------------------------|----------------|
| Nazwa wydruku:             | Zaświadczenie o z | zatrudnieniu                   |                |
| () Wydruk podłączony do na | owego zestawu     | 🔘 Wydruk podłączony do istniej | jącego zestawu |
| Nazwa zestawu wydruków:    | Wydruki użytkow   | nika                           |                |
|                            |                   |                                | <b>*</b>       |
|                            |                   |                                | _              |
|                            |                   |                                |                |
| Lista pracowników          |                   |                                |                |
| Lista pracowników (GenRap) |                   |                                |                |
| Lista pracowników pełna    |                   |                                |                |
| Lista umów cywilno-prawnyc | ch -              |                                |                |
| nowy                       |                   |                                |                |
| Pracownicy                 |                   |                                |                |
| Struktura zatrudnienia     |                   |                                |                |
| Wydruki do GUS             |                   |                                |                |
| Wydruki kadrowe            |                   |                                |                |
|                            |                   |                                |                |
|                            |                   |                                | 16 🗸           |
|                            |                   |                                | <b>X</b>       |

Rys. Formularz zapisu wydruku

• Podajemy nazwę wydruku, pod jaką będzie widoczny raport na liście, a następnie zaznaczamy opcję *Wydruk podłączony do nowego zestawu* i wpisujemy jako nazwę zestawu 'Wydruki użytkownika' - tak będzie nazywała

się gałąź wydruków w menu dostępnych opcji przy ikonie drukarki. Zapisujemy posługując się ikoną 🗌

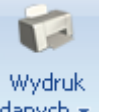

Ponownie wybieramy pod ikoną drukarki danych 
 menu Wydruk danych, a następnie Generator Raportów
 Ustawiamy kursor na samej górze raportu i wpisujemy tekst "Data wydruku:", a następnie rozwijamy z menu

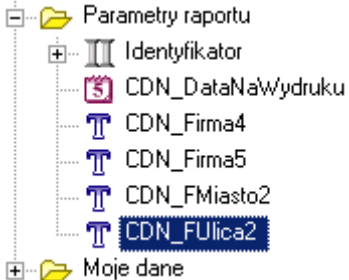

, a następnie przeciągamy na wydruk

parametr CDN\_DataNaWydruku, za wpisany tekst.

po lewej stronie Parametry raportu

- Przeciągamy do kolejnych wierszy z menu na obszar wydruku parametry: CDN\_Firma4, CDN\_Firma5, CDN\_FMiasto2, CDN\_FUlica2
- Przechodzimy do kolejnego wiersza i wpisujemy tekst Zaświadczenie o zatrudnieniu, a następnie kolejno informacje wg załączonego obrazu

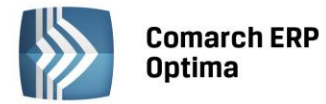

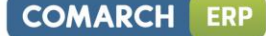

Zaświadcza się, że Pan/Pani:

zam ie szkały/a:

jest zatrudnion y/a w.

na stanowisku:

data zatrudnienia:

rodzaj um owy o pracę:

Wynagrodzenie pracownika jest wolne od zajęć sądowych i administracyjnych.

Zaświadczenie wydaje się w celu:

Pracownik nie jest wokresie wypowiedzenia.

Zakład nie znajduje się w lik widacji.

Główny księgowy

Pieczątka i podpis

• Rozwijamy z menu po lewej stronie 🗄 🕞 Moje dane 🝃 🚊 🎹 Pracownik

- Następnie wypełniamy wydruk odpowiednio danymi przeciągając z menu po lewej stronie:
  - za tekst *Zaświadcza się, że …* przeciągamy I <sup>lmię</sup> , a następnie I <sup>Nazwisko</sup> (można także skopiować dane które podpowiedziały się w momencie tworzenia nowego wydruku, te informacje przesunęliśmy niżej na wydruku – jeżeli nie chcemy ich wykorzystywać to podświetlamy i kasujemy)
  - za tekst zamieszkały/a: przeciągamy z ⊕ Moje dane >
     przykładowo (oddzielając spacjami)
     I Adres zameldowania miejscowość I Adres zameldowania ulica ,
     I Adres zamieszkania numer domu pumor domu i numer lokalu możemy oddzielić (//
    - Adres zamieszkania numer lokalu
       , numer domu i numer lokalu możemy oddzielić '/',
       Adres zamieszkania numer lokalu
       Adres zameldowania kod pocztowy
    - 👖 Adres zamieszkania poczta

- za tekst *jest zatrudniony/a* w: przeciągamy wprowadzone parametry CDN\_Firma4, CDN\_Firma5

- za tekst na *stanowisku*: przeciągamy I Stanowisko
- za tekst data zatrudnienia I Zatrudniony od
- za tekst *rodzaj umowy o pracę* przeciągamy z<sup>i</sup>⊞⊷ 🧀 Moje dane > Ė… 🎹 Pracownik , Ė… 👝 Etat <sub>s</sub> 👖 Etat - rodzaj umowy
- Informację, dotyczącą celu wydania zaświadczenia, możemy wprowadzać przed wydrukiem jako parametr.
   w tym celu należy z menu po lewej stronie, na zakładce Dane wybrać ikonę Dodaj parametr raportu ...
   Określamy typ parametru Tekst i klikamy Dalej>, wprowadzamy nazwę CelWydania i uruchamiamy

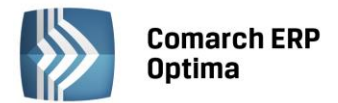

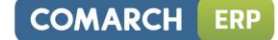

przycisk Ustaw wartość Ustaw wartość..., odznaczamy "haczyk" przy CelWydania i akceptujemy OK Parametr zapisujemy przyciskiem Zakończ

- Zapisujemy raport, z głównego menu wybieramy opcję Plik/Zakończ i zapisz
- Zamykamy okienko Generatora Raportów ikoną
- Następnie wybieramy pod ikoną drukarki danych wydruk danych, a następnie Konfigurację wydruków ...
- W oknie *Konfiguracja wydruków* edytujemy za pomocą wydruk Zaświadczenie o zatrudnieniu w gałęzi *Wydruki użytkownika*
- W oknie *Format wydruku* (użytkownika) przechodzimy na trzecią zakładkę *Inne,* w sekcji *Parametry,* za pomocą prawego przycisku myszy, z menu kontekstowego uruchamiamy *Kreator tworzenia deklaracji* parametru dynamicznego
- Definiujemy parametr dynamiczny przechodząc kolejno kroki:
  - Akceptujemy okno informacyjne o kreatorze przyciskiem
  - Krok 1/7 pozostawiamy nazwę parametru CelWydania i akceptujemy 🜅
  - Krok 2/7 podajemy prompt parametru Wydane w celu i akceptujemy
  - Krok 3/7 wybieramy typ parametrów **Tekst**. Akceptujemy
  - Krok 4/7 określamy maksymalny rozmiar znaków **255**. Akceptujemy
  - Krok 5/7; krok 6/7 oraz krok 7/7 akceptujemy Zapisujemy kreator ikona
- Zapisujemy okno Format wydruku i zamykamy okno Konfiguracja wydruków.

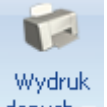

- Ponownie wybieramy pod ikoną drukarki danych 🔹 menu Wydruk danych, a następnie Generator Raportów ...
- Wybieramy utworzony raport i pojawia się okno *Ustalenia wartości parametrów wydruku*, w którym możemy podać przykładowy cel wydania zaświadczenia.
- Akceptujemy okno i uruchomiony zostaje edytor Generatora Raportów
- Na wydruku ustawiamy się za tekstem Zaświadczenie wydaje się w celu: i przeciągamy z menu z lewej strony na wydruk utworzony parametr T<sup>CelWydania</sup>
- Tak zdefiniowany wydruk formatujemy wg uznania.

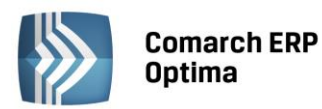

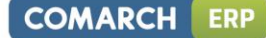

Data wydruku: 2010-09-09

Firma Handlowo - Usługowa OGRODNIK Spółka jawna Klinowa 11 31-124 Kraków

#### ZAŚWIADCZENIE O ZATRUDNIENIU

| Janusz Krakowski                                   |                                                                                                    |
|----------------------------------------------------|----------------------------------------------------------------------------------------------------|
| Wieliczka Kwiatowa 8/589 32-020 Wieliczka          |                                                                                                    |
|                                                    |                                                                                                    |
| Firma Handlowo - Usługowa OGRODNIK<br>Spółka jawna |                                                                                                    |
| ogrodnik                                           |                                                                                                    |
| 2001-03-06                                         |                                                                                                    |
| na czas nieokreślony                               |                                                                                                    |
| e od zajęć sądowych i administracyjnych.           |                                                                                                    |
| zielenia kredytu mies zkaniowego                   |                                                                                                    |
| dzenia.                                            |                                                                                                    |
| Piec                                               | zątka i podpis                                                                                                    |
|                                                    | Janusz Krakowski<br>Weliczka Kwiatowa 8/589 32-020 Wieliczka<br>Frma Handlowo - Usługowa OGRODNIK<br>Spółka jawna<br>ogrodnik<br>2001-03-06<br>na czas nieokreślony<br>e od zajęć sądowych i administracyjnych.<br>zielenia kredytu mieszkaniowego |

Rys. Przykład wydruku Zaświadczenie o zatrudnieniu

Informacja dodatkowa: Jeśli potrzebujemy aby taki wydruk z formularza pracownika działał seryjnie dla zaznaczonych na liście pracowników należy zdefiniować odpowiedni wydruk kaskadowy. Przykładem może być Wydruk seryjny (GenRap) Faktura VAT – Wzór standard. Nie będą działały poprawnie wydruki przeniesione na listę pracowników zdefiniowane tylko jako seryjne.

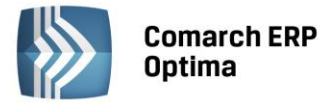

3.7 Przykładowe modyfikacje wydruków w Comarch ERP Optima

## Jak zmienić opis na dokumencie 'Ponaglenia zapłaty' aby wskazać termin do uregulowania należności?

- W programie **Comarch ERP Optima** z menu wybieramy Kasa/Bank/Ponaglenia zapłaty.
- Otwieramy naliczony dokument ponaglenia zapłaty.

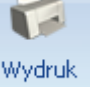

- Następnie pod ikoną drukarki danych 🔹 z menu *Wydruk danych* wybieramy **Generator Raportów** ...
- Wyświetlone zostanie okno, w którym wybieramy za pomocą wydruk *Wzór standard (Ponaglenie zapłaty (GenRap))*.
- Wydruk otworzy się w Edytorze Generatora Raportów.
- Następnie z menu dostępnego po lewej stronie, wybieramy zakładkę Struktura

| OCEAN GenRap 2010 Comarch OPTIMA 2010.0 [cur12opt13_20071007_dotnet]                                                                                                 |  |                                                                          |             |     |                         |                                     |  |  |  |
|----------------------------------------------------------------------------------------------------|--|--------------------------------------------------------------------------|-------------|-----|-------------------------|-------------------------------------|--|--|--|
| Plik Edycja Widok Wstaw Format Narzędzia Zestawienie Wykres Pomoc                                                                                                    |  |                                                                          |             |     |                         |                                     |  |  |  |
| 🖥 🖻 📲 🗟 🔊 🖓 🐇 🕼 🕼 🛱 🗰 🦹 📰 👖 🖋 αβ 🗋 Szerokość 🔹 Times New Roman 🔹 🖬 🖉 🗸 📲 ν 🖪 Ζ Ψ 📑 🗮 🕄 Ξ 📰 🖓 Δ ν 開闢                                                                  |  |                                                                          |             |     |                         |                                     |  |  |  |
| 🗱 ✔ OpisDolny 🗧 "W razie niewpłacenia należności we wskazanym teminie, zostanie wszczęte postępowanie egzekucyjne w celu przy 🔪   🤇 21 💿 🔃 Identyfikator (Ponag 💌 p🖆 |  |                                                                          |             |     |                         |                                     |  |  |  |
| Darg Stukture Selekce Linki<br>A AdreastNazwa1<br>A AdreastNazwa2<br>A AdreastNazwa3<br>A AdreastNazwa3<br>A AdreastNazwa3<br>A AdreastUlica                         |  | Firma Handlowo - Usługow<br>Spółka jawna.<br>Klinowa 11<br>31-124 Kraków | va OGRODNIK | 7 8 | 9 • • • 10 • • • 11 • • | Ponaglenie zapłaty<br>nr PON/2/2010 |  |  |  |

- Z listy dostępnych opcji wybieramy *OpisDolny*. na dokumencie Ponaglenia zapłaty ten opis automatycznie zostanie podświetlony.
- Przechodzimy do pola Wyrażenie. Za pomocą Kreatora wyrażeń.. 📩 zmieniamy treść opisu.

"W razie braku wpłaty w terminie do 14 dni od daty wystawienia tego dokumentu, zostanie wszczęte postępowanie egzekucyjne w celu przymusowego ściągnięcia tych należności w trybie egzekucji administracyjnej, co spowoduje dodatkowe obciążenie kosztami egzekucji."

- Zapisujemy Kreator wyrażeń .. przyciskiem
- Zapisujemy zmieniony wydruk wybierając Plik /Zakończ i zapisz jako....

# Jak zmienić opis na dokumencie 'Potwierdzenia salda' jeśli na podglądzie podpowiada się tylko odcinek A?

- W programie **Comarch ERP Optima** z menu wybieramy *Kasa/Bank/Potwierdzenie salda*.
- Otwieramy naliczony dokument potwierdzenia salda.

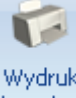

- Następnie pod ikoną drukarki danych z menu *Wydruk danych* wybieramy **Generator Raportów** ...
- Wyświetlone zostanie okno, w którym wybieramy za pomocą wydruk *Wzór standard (Potwierdzenie salda (GenRap).*
- Wydruk otworzy się w Edytorze Generatora Raportów.

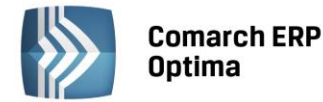

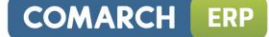

- Następnie z menu dostępnego po lewej stronie, wybieramy zakładkę Struktura
- Z listy dostępnych opcji wybieramy *OpisGórny*. na dokumencie Potwierdzenia salda ten opis automatycznie zostanie podświetlony.
- Przechodzimy do pola Wyrażenie.

🖌 OpisGómy 🔰 = if(param("CDN\_NrKopii") == "" || param("CDN\_NrKopii") == "0", "Na podstawie Ustawy z dn. 94.09.29 o rachunkowo 🚶

Za pomocą *Kreatora wyrażeń*. dwieramy treść opisu. Tutaj pojawią się opisy zarówno dla odcinka a jak i dla odcinka B.

*if(param("CDN\_NrKopii") == "" || param("CDN\_NrKopii") == "1","Opis na odcinku A", "Opis na odcinku B")* 

- Po dostosowaniu opisu zapisujemy Kreator wyrażeń przyciskiem
   OK
- Zapisujemy zmieniony wydruk wybierając Plik/Zakończ i zapisz jako....

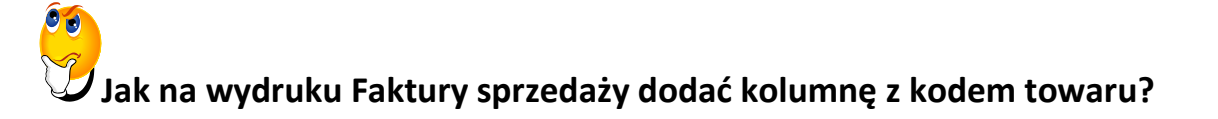

- Z poziomu modułu Handel wybieramy Faktury sprzedaży.
- Edytujemy za pomocą ikony dowolny formularz Faktury Sprzedaży.

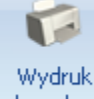

- Uruchamiamy pod ikoną drukarki danych menu Wydruk danych, a następnie z listy wybieramy opcję
   Generator Raportów ...
- Z okna *Lista wydruków* za pomocą ikony lupy *otwieramy* do edycji wzorzec, na podstawie którego chcemy przeprowadzić modyfikację np. Wzór standard (Faktura VAT (GenRap)).

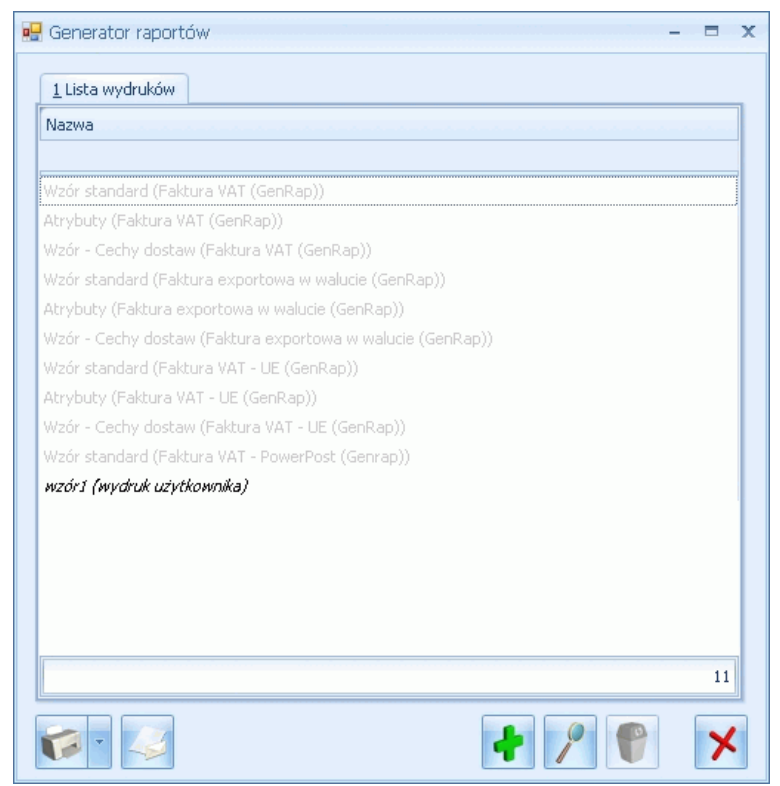

Rys.Generator raportów

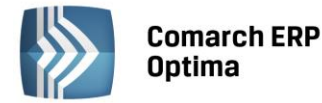

• Po chwili wzorzec otworzy się w Edytorze Generatora Raportów.

| Sprzedawca                                                                                                    |       |                                                                                                    | Fa                                           | ktura                           | VAT                                                |                                |  |  |
|----------------------------------------------------------------------------------------------------|-------|----------------------------------------------------------------------------------------------------|----------------------------------------------|---------------------------------|----------------------------------------------------|--------------------------------|--|--|
| Firma Handlowo - Usługowa OGRO<br>Spółka jawna<br>31-124 Kraków<br>Klinowa 11                                                                                                    | DNIK  |                                                                                                    | nr FA/1/2010                                 |                                 |                                                    |                                |  |  |
| NIP: 111-111-11-11 Nr te<br>Numer rejestrowy GIOŚ:                                                                                                    |       | Data wystawienia                                                                                                    | 2010-                                        | 12-29                           | Data sprzedaży                                     | 7: 2010-12-                    |  |  |
| Z nami zawsze zielono !!!                                                                                                    |       | KOPIA                                                                                                    |                                              |                                 |                                                    | trona 1/1                      |  |  |
| ADM sp. z o.o.<br>Katowice<br>45-343 Katowice ,                                                                                                    |       | Odbiorca<br>ADM sp. z o.o<br>Katowice<br>45-343 Katow                                                                                 | o.<br>ice,                                   |                                 |                                                    |                                |  |  |
| ADM sp. z o.o.<br>Katowice<br>45-343 Katowice ,<br>Slomiana 3<br>NIP: 296-898-74-25                                                                                                    |       | Odbiorca:<br>ADM sp. z o.o<br>Katowice<br>45-343 Katow<br>Slomiana 3<br>NIP: 296-890                                                  | o.<br>1ce ,<br>3-74-25                       |                                 |                                                    |                                |  |  |
| ADM sp. z o.o.<br>Katowice<br>45-343 Katowice,<br>Slomiana 3<br>NIP: 296-898-74-25<br>Opis: kluczowy klient<br>Lp. Nazwa towanu/usługi                                                                                                    | PKWiU | Odbiorca:<br>ADM sp. z o.o<br>Katowice<br>45-343 Katow<br>Slomiana 3<br>NIP: 296-890                                                  | o.<br>ice,<br>3-74-25<br>J.m.                | VAT                             | Cena netto                                         | Wartość n                      |  |  |
| ADM sp. z o.o.<br>Katowice<br>45-343 Katowice ,<br>Słomiana 3<br>NIP: 296-898-74-25<br>Opis: kluczowy klient<br>Lp. Nazwa towanu/usługi<br>1 Grabie do liści                                                                               | PKWiU | Odbiorca:<br>ADM sp. z o.o<br>45-343 Katow<br>Slomiana 3<br>NIP: 296-89                                                               | o.<br>ice ,<br>3-74-25<br>J.m.<br>SZT        | VAT<br>22 %                     | Cena netto<br>12,00                                | Wartość n<br>12                |  |  |
| ADM sp. z o.o.<br>Katowice<br>45-343 Katowice ,<br>Słomiana 3<br>NIP: 296-898-74-25<br>Opis: kluczowy klient<br>Lp. Nazwa towanu/usługi<br>1 Grabie do lási<br>Wtym EGO                                                                    | PKWiU | Odbiorca:<br>ADM sp. z o. (<br>45-343 Katow<br>Slomiana 3<br>NIP: 296-89(<br>1,0000<br>1,0000                                         | ),<br>ice,<br>3-74-25<br>SZT                 | <b>VAT</b><br>22 %<br>22 %      | Cena netto<br>12,00<br>0,00                        | Wartość n<br>1:                |  |  |
| ADM sp. z o.o.<br>Katowice<br>45-343 Katowice ,<br>Słomiana 3<br>NIP: 296-898-74-25<br>Opis: kluczowy klient<br>Lp. Nazwa towanu/usługi<br>1 Grabie do liści<br>W tym KGO<br>2 Grabie ogrodnicze<br>W tym KGO                              | PKWiU | Odbiorca:<br>ADM sp. z o. o<br>45-343 Katow<br>Slomiana 3<br>NIP: 296-899<br>10066<br>1,0000<br>1,0000<br>1,0000                      | ),<br>ice ,<br>3-74-25<br>SZT<br>SZT         | VAT<br>22%<br>22%<br>22%<br>22% | Cena netto<br>12,00<br>0,00<br>6,00<br>0,00        | Wartość n<br>1:                |  |  |
| ADM sp. z o.o.<br>Katowice<br>45-343 Katowice ,<br>Słomiana 3<br>NIP: 296-898-74-25<br>Opis: kluczowy klient<br>Lp. Nazwa towanu/usługi<br>1 Grabie do liści<br>W tym KGO<br>2 Grabie ogrodnicze<br>W tym KGO<br>Forma płatności<br>Termin | PKWiU | Odbiorca:<br>ADM sp. z o.o<br>Katowice<br>45-343 Katow<br>Slomiana 3<br>NIP: 296-890<br>Ilość<br>1,0000<br>1,0000<br>1,0000<br>1,0000 | ),<br>ice ,<br>3-74-25<br>J.m.<br>SZT<br>SZT | VAT<br>22%<br>22%<br>22%<br>22% | Cena netto<br>12,00<br>0,00<br>6,00<br>0,00<br>VAT | Wartość n<br>12<br>6<br>Brutto |  |  |

Uwaga: Jeśli dokument (np. Faktura), na podstawie którego modyfikujemy wzorzec został przed modyfikacją zapisany (do bufora (na zielono) lub na stałe), to wydruk w Edytorze Generatora Raportów po chwili zostanie wypełniony przykładowymi danymi z dokumentu – jak na zrzucie powyżej.

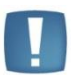

Takie działanie Edytora pomoże Użytkowniku w ocenie poprawności zmian wprowadzonych podczas edycji.

Jeśli jednak dokument nie był wcześniej zapisany (choćby do bufora) w poszczególnych kolumnach wzorca wydruku pojawi się treść "brak danych". Nie jest to błąd, ale może utrudnić modyfikację wydruku zwłaszcza początkującym Użytkownikom.

- Na wydrukach Faktury Sprzedaży standardowo prezentowana jest Nazwa towaru.
- Ustawiamy zatem kursor w nagłówku tej kolumny, za którą chcemy umieścić nowe dane.
   Załóżmy, że w naszym przykładzie kolumna *Kod towaru* ma się znaleźć tuż za kolumną z liczbą porządkową.
   Ustawiamy kursor w kolumnie Lp. i w menu kontekstowym (pod prawym klawiszem myszy) wybieramy opcję
   Wstaw kolumnę w efekcie kolumna nagłówka zostanie dodana.

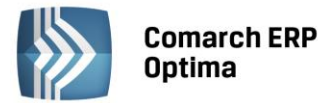

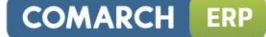

| & Wyt <u>n</u> ij                                                              | Ctrl+X |
|--------------------------------------------------------------------------------|--------|
| <b>L</b> opiuj                                                                 | Ctrl+C |
| 🔁 Wkl <u>ej</u>                                                                | Ctrl+V |
| A <u>C</u> zcionka                                                             | Ctrl+D |
| " <mark>1"</mark> Wsta <u>w</u> kolumnę                                        |        |
| O <u>b</u> ramowanie<br><u>M</u> arginesy komórek<br>Fo <u>r</u> mat wyrażenia |        |
| <u>S</u> ortuj<br>Eiltruj<br>Fi <u>l</u> truj wyrażenie<br><u>G</u> rupowanie  | •      |
| <u>P</u> odsumuj                                                               | •      |
| Hodziel komórkę                                                                |        |

#Zmień n<u>a</u> wykres...

- W nowym nagłówku wpisujemy nazwę kolumny np. Kod towaru.
- W przypadku niektórych wydruków opcja wstaw kolumnę wywołana z nagłówka dodaje dodatkową kolumnę zarówno w nagłówku jak i na pozycjach dokumentu. w przypadku wzorca Faktura VAT/Wzór standard (GenRap) kolumnę w nagłówku i na pozycjach trzeba dodać oddzielnie. w tym celu należy ustawić kursor na pozycji faktury w tej kolumnie, za którą chcemy dodać nową (w naszym przykładzie w kolumnie z liczbą porządkową 1) i ponownie wybrać w menu kontekstowym opcję Wstaw kolumnę.
- Szerokość kolumn można dostosować przesuwając w prawo/lub w lewo ich krawędzie.
- Po dodaniu kolumny pozostaje jedynie wstawić w niej odpowiednie dane z bazy danych. w tym celu ustawiamy kursor w nowo utworzonej kolumnie *Kod towaru* na wysokości pozycji. Następnie w panelu po lewej stronie okna na zakładce *Dane,* odszukujemy zestaw Kod towaru i 'chwytając' lewym klawiszem myszy przeciągamy
   Kod towaru w miejsce, gdzie ustawiono kursor. Po chwili wzorzec wypełni się danymi.

| OCEAN GenRap 2009 Comarch OPT                | MA 17.0 [cur12opt1                                                                                                    | 3_20071007_dot            | net]                |                               |                 |              |                 |                 |
|----------------------------------------------|----------------------------------------------------------------------------------------------------|---------------------------|---------------------|-------------------------------|-----------------|--------------|-----------------|-----------------|
| Plik Edvoja Widok Wstaw Format Narzedzia Zes | tawienie Wykres Pomoc                                                                                                    |                           |                     |                               |                 |              |                 |                 |
|                                              |                                                                                                    | imee New Roman            | 10 11 A             | - 969 - 12 7 TT               |                 |              | 1 🔽 _   8+8 8+1 | 9               |
|                                              | II A ap E Szerokość 💌 🗌                                                                                                    | ines new nonidri          |                     |                               |                 | III ZI A     |                 | 3               |
| 💥 🖌 Kodtowaru 🛛 = [./Kod towaru]             |                                                                                                    |                           | 1 10 0 1            | D DI Ider                     | itvfikator (Fak | tu 🗸 🔂       |                 |                 |
|                                              |                                                                                                    |                           |                     |                               |                 |              |                 |                 |
| Dane Struktura Selekcie Linki                | Katowice                                                                                                    | 4 - 1 - 5 - 1 - 6 - 1 - 7 | . 1 . 8 . 1 . 9 .   | 5 10 1 1 11 1 1 1<br>Natowice | 12 • • • 13 •   | 1 + 14 + 1 + | 15 • • • 16 • • | 17 1 18 1 1     |
|                                              | 45-343 Katowice .                                                                                                    |                           |                     | 45-343 Katowie                | ce.             |              |                 |                 |
| 45 45 A 41                                   | Slomiana 3                                                                                                    |                           |                     | Slomiana 3                    |                 |              |                 |                 |
| 8 8 8 9 U                                    | NIP: 296-898-74-25                                                                                                    |                           |                     | NIP: 296-898-                 | 74-25           |              |                 |                 |
| E- III PozycjeDokumentu                      |                                                                                                    |                           |                     |                               |                 |              |                 |                 |
| 🗄 🗁 Atrybuty                                 | Opis: kluczowy klient                                                                                                    |                           |                     |                               |                 |              |                 |                 |
| - I Cena                                     | -1                                                                                                    |                           | 2                   |                               |                 |              |                 |                 |
| — 👖 Cena początkowa (z cennika)              | Ln K od towaru                                                                                                    | Nazwa towanu/ushugi       | PKWiU               | llość                         | Jm              | VAT          | Cena netto      | Wartość netto   |
| I Cena początkowa w walucie dokumenti 10     | 1 CRAPIE LIÓCIE                                                                                                    | Carbin de lifei           |                     | 1 0000                        | CTT             | 0.92         | 12.00           | 10.00           |
| - I Cena w walucie dokumentu                 | I GRABIE_LISUE                                                                                                    | Gradie do listi           | _                   | 1,0000                        | 1201            | 0 /6         | 12,00           | 12,00           |
| I Czy element aktywny                        | w lynt 1650                                                                                                    |                           |                     | 1,0000                        |                 | 0.76         | 0,00            | 0,00            |
| - I Data dokumentu -                         | 2 GRABIE_OGR                                                                                                    | Grabie og rodnicze        |                     | 1,0000                        | SZT             | 0 %          | 6,00            | 6,00            |
| I Data operacji                              | W tym KGO                                                                                                    |                           |                     | 1,0000                        |                 | 0.%          | 0,00            | 0,00            |
| - I llość                                    | Provide a factor de la composición de la composición de la composicinde la composición de la composición de la composici |                           |                     | Chanalan                      | M.#             | -            | TAT             | Duratha         |
| I JM                                         | r offna plathosci                                                                                                    |                           | e oo                | Denemi                        | Iven            | 19 00        | VA1             | Drutto<br>12.00 |
| - I JM pomocnicza                            | pizelew .                                                                                                    | 2011-01-05   1            | 0,00                | Razem.                        | -               | 18,00        | 0,00            | 18.00           |
| I JM przelicznik - licznik                   |                                                                                                    |                           |                     | vv tym: 0 %                   |                 | 18,00        | 0,001           | 10,00           |
| - I JM przelicznik · mianownik -             |                                                                                                    |                           |                     | W tom KGO [brak               | (brak           | danych}      | (brak danych)   | {brak danyth}   |
| I Kod EAN                                    |                                                                                                    |                           |                     | danych                        |                 |              |                 |                 |
| - I Kod towaru                               | -                                                                                                    |                           |                     |                               | -               |              |                 |                 |
| - I Koszt gospodarowania odpadami 15         | Faktury                                                                                                    | VAT zaliczkowe            | Dok.                | WZ: Data dok.                 |                 | Nr dok       |                 |                 |
| - I LP                                       | Data Nu                                                                                                    | mer dokumentu: 🛛 🕅        | <sup>7</sup> artość | (brak dar                     | ıych}           | {brak d      | lanych}         |                 |
| It Marza                                     | (brak danych) (brak dan                                                                                                    | ych} {t                   | orak dany           |                               |                 |              |                 |                 |
| - I Nazwa towaru                             |                                                                                                    |                           | Ch}                 | VKA:                          |                 |              |                 | _               |
| I Numer katalogowy                           |                                                                                                    |                           | Data                | dok. Nr dok.                  | -               | 1            | Vartość         | - Pł atność     |
| I Opis 17                                    |                                                                                                    |                           | (brak               | (brak da                      | nych}           | {brak d      | anych) (1       | brak danych}    |
| I PKwiU                                      |                                                                                                    |                           | danyo               | h}                            |                 |              |                 |                 |
| - I Rabat dla pozycji                        |                                                                                                    |                           | Dok. 1              | KA:                           |                 |              |                 | -               |
| - It Stawka VAT                              |                                                                                                    |                           | Data                | dok. Nr dok.                  |                 | Wartość      | Pł atn          | ość             |
| I Typ dokumentu                              |                                                                                                    |                           | (brak               | (brak da                      | nych}           | (brak d      | anych) (1       | brak danych}    |
| I Waluta 19                                  |                                                                                                    |                           | danyo               | h}                            |                 |              |                 |                 |

- Jeżeli chcemy się upewnić czy wydruk będzie wyglądał zgodnie z oczekiwaniami za pomocą ikony dostępnej na pasku narzędzi można wykonać podgląd wydruku.
- W przypadku, gdy wydruk spełnia nasze oczekiwania należy go zapisać jako Nowy wzorzec.

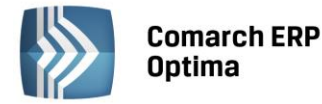

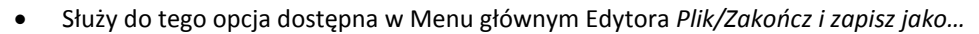

• W efekcie pojawi się okno Zapisz wydruk .

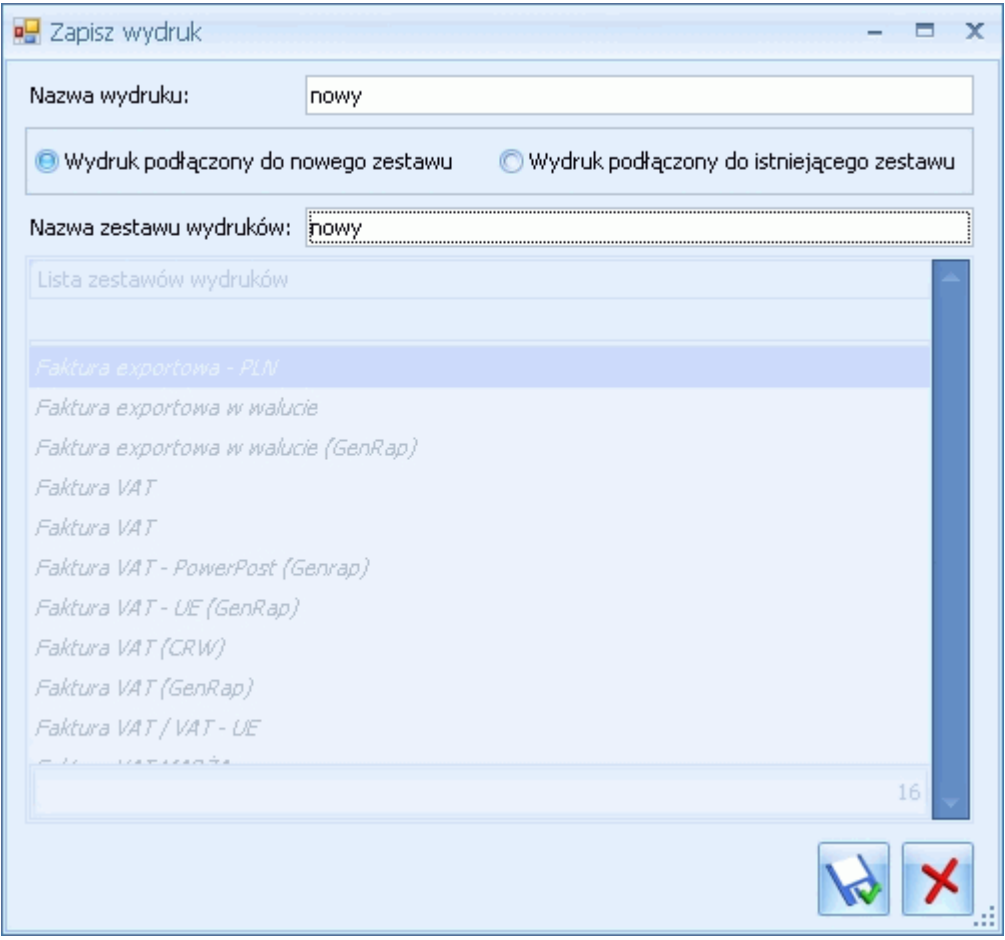

Rys. Zapisywanie wydruku

- Jeżeli to pierwszy wzorzec jaki został przygotowany przez Użytkownika należy uzupełnić pola Nazwa wydruku: tu nadajemy sugestywną nazwę dla konkretnego wzorca np. Kolumny kod i nazwa oraz przy zaznaczonym parametrze Wydruk podłączony do nowego zestawu uzupełniamy pole Nazwa zestawu wydruków: tu należy podać nazwę dla zestawu wydruków np. Faktura VAT (użytkownika). Przy tworzeniu kolejnych wzorców można nowe wydruki zapisywać jako Wydruk podłączony do istniejącego zestawu.
- Po zapisie zmodyfikowany wzorzec będzie dostępny na liście wydruków z poziomu otwartego formularza Faktury sprzedaży.

COMARCH

ERP

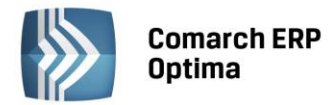

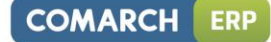

|                                                                         | ÷                                                                     |                                                                                                    |                                                                                                    |                                                                                                    |        | Fa                     | iktura sprzedaż                                                                                                    | y - [Prez                                                    | zentacja_Kł                                                                                                    | H_1859] (                                                                 | Comarch EF                                                                                        | RP Optima                                                |          |                      | Faktura sprzedaży                                  |             |
|-------------------------------------------------------------------------|-----------------------------------------------------------------------|----------------------------------------------------------------------------------------------------|----------------------------------------------------------------------------------------------------|----------------------------------------------------------------------------------------------------|--------|------------------------|----------------------------------------------------------------------------------------------------|--------------------------------------------------------------|----------------------------------------------------------------------------------------------------|---------------------------------------------------------------------------|---------------------------------------------------------------------------------------------------|----------------------------------------------------------|----------|----------------------|----------------------------------------------------|-------------|
| <b>W</b>                                                                | System                                                                | Og                                                                                                    | ólne                                                                                                    | CRM                                                                                                    | Handel | Kasa/Bank              | Rejestry V                                                                                                    | ат к                                                         | sięgowość                                                                                                    | Płac                                                                      | e i Kadry                                                                                         | Narzędzia                                                | Widok    | Pomoc                | Faktura sprzedaży                                  | * 🗔 - 🛅 - 🥑 |
| Wydrub<br>Wydrub<br>Informacje Online Onformacje Bleżące Menu Nawigacji | ÷<br>System<br>→ Fai<br>Fai<br>Fai<br>Fai<br>Fai<br>Fai<br>Fai<br>Fai | Oge<br>Wyślij<br>ktura Vat<br>ktura VA<br>ktura vy<br>vdruki Se<br>ktura VA<br>ktura VA<br>ktura up<br>ukaj<br>nfigurac<br>enerator r | ólne<br>analizy<br>(U)<br>T<br>portowa -<br>rdruk teks<br>eryjne<br>T (GenRa<br>T - Powei<br>roszczona<br>T - Powei<br>roszczona<br>J - Powei<br>roszczona<br>J - Powei<br>Roszczona<br>J - Powei<br>J - Powei<br>J | CRM<br>Funkcj<br>dodatkow<br>PLN<br>towy<br>p)<br>rPost (Ger<br>a (GenRap<br>a (GenRap<br>a (GenRap<br>cedaży:<br>czona od: | Handel | Fa                     | ktura sprzedaż<br>Rejestry V/<br>a Go<br>Edytuj<br>poprzedni<br>Numer: FA<br>V<br>V<br>Rabat:<br>Platność:<br>Termin ( 0 d | y - [Preze<br>T K<br>Edytuj<br>Edytuj<br>Edytuj<br>S Atrybut | entacja_KH<br>sięgowość<br>Historia<br>Podglad<br>Podglad<br>I<br>I<br>I<br>I<br>I<br>I<br>I<br>I<br>I<br>I<br>I<br>I<br>I<br>I<br>I<br>I<br>I<br>I<br>I | H_1859] +<br>Płac<br>%<br>Rabaty<br>z kopiar<br>37 ‡ 20<br>9 % ‡<br>+10 ‡ | Comarch EF<br>E i Kadry<br>Rozłczenia<br>ni<br>13<br>Netto:<br>Razem:<br>Zapłacono:<br>Pozostaie: | POptima     Narzędzia     KB     Dodaj konto     bankowe | Widok    | Pomoc                | Faktura sprzedaży<br>Faktura sprzedaży<br>WZ<br>VZ |             |
|                                                                         |                                                                       |                                                                                                    |                                                                                                    | Kod<br>1 GRABIE                                                                                                    | LIŚCIE | Nazwa<br>Grabie do liś | d                                                                                                    | Ilość<br>1,0000                                              | jm<br>D szt                                                                                                    | Raba                                                                      | t<br>0                                                                                            | Cena<br>12,50                                            | War<br>1 | tość Με<br>2,50<br>▶ |                                                    |             |

Rys. Podgląd Faktury VAT

## Jak wstawić logo na Fakturze sprzedaży?

- Aby wstawić logo na wydruku faktury należy uruchomić Edytor Generatora Raportów postępując jak w poprzednim przykładzie.
- Z poziomu Edytora należy ustawić kursor w obszarze, w którym chcemy wstawić logo np. w nagłówku w sekcji z pieczątką firmy.
- Z menu głównego należy wybrać opcję Wstaw > <sup>22</sup>Obraz...
   i wskazać plik na dysku który ma zostać wstawiony na wydruku.
- Obraz zostanie dodany we wskazanym miejscu. Po zaznaczeniu obrazka w menu kontekstowym (pod prawym klawiszem myszy) można wybrać opcję *Wymiar obrazu...* aby zmienić rozmiar obrazu.

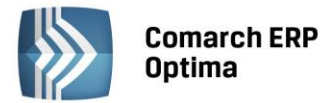

| 🖉 Wymiary o                                            | 🖉 Wymiary obrazu 🛛 🔀 |  |  |  |  |  |  |  |
|--------------------------------------------------------|----------------------|--|--|--|--|--|--|--|
| Podaj preferowane wymiary obrazu                       |                      |  |  |  |  |  |  |  |
| Wymiary na wydruku mogą być mniejsze od preferowanych. |                      |  |  |  |  |  |  |  |
| Szerokość:                                             | 3,02 cm              |  |  |  |  |  |  |  |
| Wysokość:                                              | 2,75 cm              |  |  |  |  |  |  |  |
| Skala pozioma (%):                                     | 100                  |  |  |  |  |  |  |  |
| Skala pionowa (%):                                     | 100                  |  |  |  |  |  |  |  |
| Zachowaj stosunek długości boków                       |                      |  |  |  |  |  |  |  |
|                                                        | OK Anuluj            |  |  |  |  |  |  |  |

Rys. Ustawianie wymiarów obrazu

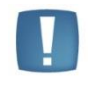

Uwaga: na stronie <u>http://www.erp.comarch.pl/filmy/</u> w obszarze *Handel/ GenRap* zamieszczono film prezentujący metodę dodania logo na fakturze.

### Jak podłączyć własny wzór Faktury jako wydruk seryjny działający z poziomu listy dokumentów?

Często zdarza się, że Użytkownik musi wydrukować jednocześnie dużą ilość dokumentów. w programie **Comarch ERP Optima** znajdziemy gotowe wzorce do wydruku seryjnego Faktur Sprzedaży, ale co w przypadku, gdy mamy już przygotowany własny wzór i chcielibyśmy go używać również jako wydruk seryjny?

• W pierwszej kolejności należy wyeksportować do pliku definicję wydruku Użytkownika. w tym celu należy

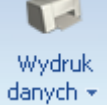

COMARCH

ERP

z poziomu otwartego formularza Faktury Sprzedaży wybrać pod ikoną drukarki *Wydruk danych* danych a następnie z listy **Konfigurację wydruków...** 

• W oknie *Konfiguracja wydruków…* należy odszukać format wydruku, który ma posłużyć za wzór również do wydruków seryjnych i otworzyć go za pomocą ikony lupy.

Generator Raportów – pierwsze kroki

| W    | okni    | e Edy | <i>іс</i> ја | wydruk   | u w  | ybieramy  | zakładk | kę Definicja, | a następn  | ie za  | pomoc   | ą   |
|------|---------|-------|--------------|----------|------|-----------|---------|---------------|------------|--------|---------|-----|
| dej  | finicję | do p  | liku)        | zapisuj  | emy  | definicję | wzorca  | we wskazan    | ym na dysk | u kom  | putera  | m   |
| Wy   | /druk   | nale  | ży te        | raz zair | npor | tować, ta | k aby m | ożna było di  | rukować za | znaczo | one dok | cur |
| list | v. N    | ależv | zate         | em pr    | eiść | na liste  | Faktur  | Sprzedaży     | i w menu   | dost   | epnych  | v   |

Wydruki. 👂 Procedury 🖻 🍤 Lista faktur

|   | W okine zayoju Wyaraka Wyoleraniy zakiaakę Dejineja, a hastępnie za pomocę kony               |
|---|-----------------------------------------------------------------------------------------------|
|   | definicję do pliku) zapisujemy definicję wzorca we wskazanym na dysku komputera miejscu.      |
| • | Wydruk należy teraz zaimportować, tak aby można było drukować zaznaczone dokumenty seryjnie z |

poziomu listy. Należy zatem przejść vydruków wybrać opcję Konfiguracja wydruków...

Rys. Konfiguracja wydruków

- W oknie Wydruki należy ustawić kursor na gałęzi Lista faktur i w menu kontekstowym (prawy klawisz myszy) wybrać Dodaj zestaw do tego kontekstu. Pojawi się okno, w którym należy wypełnić pole Nazwa np. Wydruk seryjny (użytkownika) i zatwierdzić.
- W następnym kroku ustawiamy kursor na nowo powstałym zestawie (tu: Wydruk seryjny (użytkownika)) i w menu dostępnym pod prawym klawiszem wybieramy funkcję Dodaj wydruk do tego zestawu.
- Okno Format wydruku należy wypełnić następująco :
  - Nadać nazwę dla naszego wydruku \_
  - Określić typ formatu GenRap
  - Wydruk ma działać dla zaznaczonych na liście dokumentów i ma być seryjny więc zaznaczymy parametry: Tabela tymczasowa oraz Seryjny
  - Jeżeli drukowany ma być tylko oryginał w polu llość kopii wydruku wpiszemy wartość: 1, jeśli oryginał i jedna kopia – wartość: 2 itd.

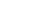

ikon

| Procedury                        |      |    |
|----------------------------------|------|----|
| +->> Formularz faktury sprzedaży |      | 0  |
| 🖨 🧈 Ogolne                       |      |    |
| 🖕 🥦 Faktura VAT (uzytkownika)    |      |    |
| 💱 Kolumny kod i nazwa            |      |    |
|                                  |      | 90 |
|                                  |      |    |
|                                  | =    | 90 |
| 🕀 🧈 Kaucje                       |      |    |
| 🕀 🧈 FakturaDetal                 |      | -  |
|                                  |      |    |
| 🕀 📜 Faktura VAT                  |      | E  |
| 🕀 💛 Faktura VAT (CRW)            |      |    |
| 🕀 💛 Faktura VAT / VAT - UE       |      | 4  |
| 🖶 🥦 Faktura exportowa - PLN      |      |    |
| 🖶 💛 Faktura exportowa w walucie  |      |    |
| 🕀 🤝 Faktura wydruk tekstowy      |      |    |
| 🖶 🤝 Wydruki Seryjne              |      |    |
| 🕀 💛 Faktura VAT MARŻA            |      |    |
|                                  | 68 🚽 |    |
| okazui tylko wynetnione          |      |    |
| granicz do bieżacej procedury    |      |    |
| granice do biocideo) procedary   |      |    |
|                                  |      | 1  |

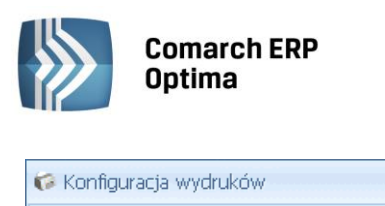

<u>1</u> Ogólne <u>2</u> Zmienne dynamiczne

Wydruki J

| COMARCH | E |
|---------|---|
|         |   |

RP

o x

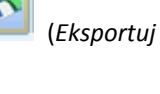

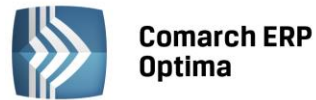

| COMARCH | ERP |
|---------|-----|
|         |     |

| 🕫 Dodaj wydruk        |                               |                 |                      |                        | - = ) |
|-----------------------|-------------------------------|-----------------|----------------------|------------------------|-------|
| 1 Ogólne 2 Definicja  | <u>3</u> Inne <u>4</u> Podłąc | zenia i warunki | 5 Zmienne dynamiczne | 6 Parametry dynamiczne |       |
|                       | ID źródła / wydruk.           | 1:              | 0                    | / 0                    |       |
| Nazwa wydruku: 🗜      | VAT z kolumnami kod i         | nazwa           |                      |                        | ] 🗙   |
| Typ wydruku           |                               |                 |                      |                        |       |
| 🔿 Crystal 🛛 🔿 XM      | L 💿 GenRa                     | p               |                      |                        | 1     |
| Obsługa zaznaczeń     |                               |                 |                      |                        |       |
| 🔿 Brak                | 📵 Tabe                        | la tymczasowa   | 🔘 Klauzula           | a IN                   | 7     |
| 🗋 Obsługa wydruku z ł | kolejki                       |                 |                      | 🔽 Seryjny              | ]     |
| Urządzenie            |                               |                 |                      |                        |       |
| Drukuj domyślnie na:  | Drukarka domyślna             | *               |                      |                        |       |
| Ilość kopi wydruku:   | 2 🗘                           | 🔽 Sortuj kopie  | wydruku              |                        |       |
| Drukarka domyślna:    |                               |                 | <b>*</b>             | 🔲 Wydruk ekonomiczny   |       |
| Margines lewy:        | -1 🌲                          | Margines górny  | : -1 ‡               |                        |       |
| Duplex:               | Domyślnie                     | *               | Domyślny format eks  | portu do pliku:        |       |
|                       |                               |                 | PDF                  | •                      |       |
|                       |                               |                 |                      |                        |       |
|                       |                               |                 |                      |                        |       |

Rys. Ustawienie formatu wydruku

• Z poziomu zakładki *Definicja* importujemy zapisaną wcześniej na dysku definicję . Format jest gotowy do zapisania.

Pozostaje jeszcze tylko jedna mała zmiana.

i edytujemy go

- Należy na liście faktur zaznaczyć przykładowy dokument, a następnie w menu Wydruk danych danych wybrać Generator Raportów... na liście wydruków Generatora Raportów wskazujemy nasz nowy wydruk
- W Edytorze należy ustawić kursor na napisie KOPIA (lub ORYGINAŁ) tak, by w pasku formuły pojawiło się wyrażenie if(param("CDN\_NrKopii") == "" || param("CDN\_NrKopii") == "0", "ORYGINAŁ", "KOPIA").
- W powyższym wyrażeniu należy zmienić "0" na "1" i zatwierdzić 💅

| ~ ~         | - | L truginalK opia      | E RIDSTORULIN, NRCORPT ""ILDSTORULIN, NRCORPT "1" "LEVISINAK", "KLIPIA"                                                                                                    |
|-------------|---|-----------------------|----------------------------------------------------------------------------------------------------|
| 755         |   | i o i yuli i aliNopia | THIDAIANI COM MINUDILITEE ILDAIANI COM MINUDILITEE L, UNITAIMAZ, NUTIA L                                                                                                    |
| $\sim \sim$ | ~ |                       | The second second |

• Podczas zamykania Edytora należy zapisać zmiany.

| Czy cl | hcesz zapisać | raport przed zan | nknięciem aplikacji? |
|--------|---------------|------------------|----------------------|
|        | Tak           | Nie              | Anuluj               |

Wydruk

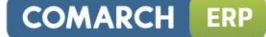

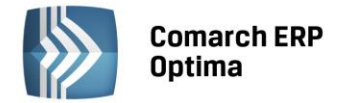

• Po tak wykonanych operacjach wydruk seryjny w postaci wybranego wzorca jest gotowy do użycia i dostępny z poziomu listy Faktur Sprzedaży.

# Jak przygotować wydruk Duplikatu Faktury Sprzedaży, który zawierałby informacje o zapłaconych kwotach?

Standardowo w programie wzorzec wydruku Faktura VAT/Duplikat w stopce zawiera informację o tym, że Faktura nie została zapłacona, ponieważ wedle przepisów Duplikat Faktury powinien być zgodny z dokumentem wystawionym pierwotnie.

Jeśli Użytkownikowi zależy na tym, aby na Duplikacie znalazły się informacje o wpłaconych kwotach należy zmodyfikować wydruk standardowy w Generatorze Raportów.

- Należy uruchomić Edytor Generatora Raportów postępując jak w pierwszym przykładzie.
- Ustawiając kursor w nagłówku Faktury można dopisać słowo Duplikat.

| -     |                                                                                   |                                                         |  |  |
|-------|-----------------------------------------------------------------------------------|---------------------------------------------------------|--|--|
| -     | Sprzedawca                                                                        | Faktura VAT - Duplikat                                  |  |  |
| -     | Firma Handlowo - Osnugowa OGRODNIK<br>Spółka jawna<br>31-124 Kraków<br>Klinowa 11 | nr FA/3/2011                                            |  |  |
| - 3 - | NIP: III-III-II NY tel.:<br>Numer rejestrowy GIOŚ:                                | Data wystawienia: 2011-02-08 Data sprzedaży: 2011-02-08 |  |  |
| -     | Z nami zawsze zielono !!!                                                         | KOPIA Strona: 1/1                                       |  |  |

- Rys. Faktura VAT Duplikat
- Wymogiem dotyczącym Duplikatów jest umieszczenie na wydruku Daty wydruku duplikatu. w tym celu należy w wybranym przez Użytkownika miejscu wprowadzić treść "Data wydruku duplikatu:"
- Następnie z zestawu danych dostępnych w oknie po lewej stronie należy wybrać *Parametry raportu/CDN\_DataNaWydruku i przeciągnąć w stosowne miejsce.*

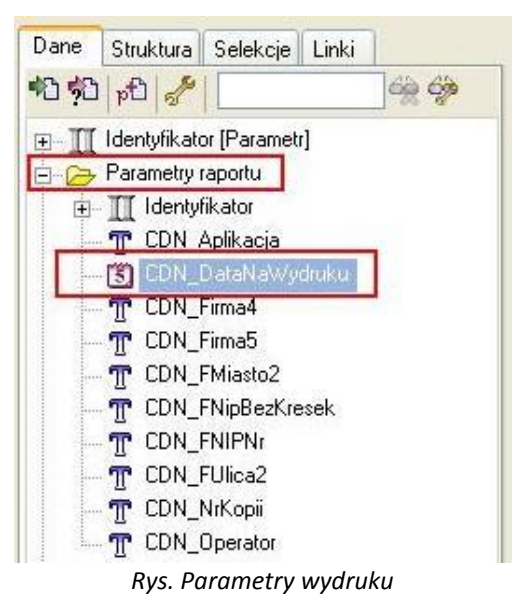

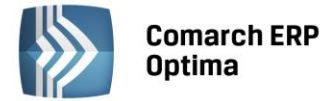

• Po przeniesieniu daty na wydruk będzie się ona wyświetlała w nieprawidłowym formacie:

| Fai               | nr FA/3    | Г - <b>Дир</b> пкат<br>3/2011 | 2          |
|-------------------|------------|-------------------------------|------------|
| Data wystawienia: | 2011-02-08 | Data sprzedaży:               | 2011-02-08 |
| KOPIA             |            | Stro                          | ona: 1/1   |

Rys. Faktura VAT - Duplikat

Należy kliknąć na niej prawym klawiszem myszy i wybrać w menu kontekstowym Format wyrażenia...

• W oknie Format wyrażenia wybrać Data i czas i zmienić format daty i czasu z opcji Inne na Data.

| 🖉 Format wyraż                                                              | enia 🛛 🔀                                                                                |
|-----------------------------------------------------------------------------|-----------------------------------------------------------------------------------------|
| Określ format wyrażenia varre                                               | ef_ident                                                                                |
| Formatowanie Zaawanso                                                       | wane                                                                                    |
| Ogólne<br>Data i czas<br>Liczbowe<br>Walutowe<br>Procenty<br>Lista wartości | Format daty i czasu:          Image: Data         Czas         Inne:         yyyy-mm-dd |
|                                                                             | OK Anuluj                                                                               |

Rys. Format wyrażenia

• Wydruk jest gotowy do zapisu.

Może się jednak zdarzyć np. podczas modyfikacji wydruku korekt, że Parametr CDN\_DataNaWydruku jest niedostępny. Wówczas należałoby go dodać wedle instrukcji:

- Będąc w wąskim oknie z zestawem danych Parametry raportu za pomocą ikony pried (*Dodaj parametr raportu*) dodać nowy parametr o typie Data.
- Przechodząc Dalej należy w polu Nazwa wpisać CDN\_DataNaWydruku, a następnie wcisnąć przycisk Zakończ. Nowy parametr pojawi się na liście Parametry raportu i będzie można go przeciągnąć w wybrane miejsce.

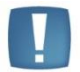

Uwaga: Ten dokument ma za zadanie ułatwić Ci pierwsze zetknięcie z aplikacją **Generator Raportów**. Szczegółowe informacje o aplikacji znajdziesz w bardziej rozbudowanej dokumentacji oraz u Autoryzowanych Partnerów Comarch. Zachęcamy do pogłębiania wiedzy!

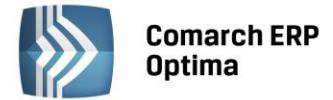

#### 3.8 Wydruk Faktury Sprzedaży w języku obcym

Z listy wydruków GenRap klikając na danym wzorze dwukrotnie lewym przyciskiem myszy lub wybierając z menu kontekstowego opcję *Zmień* wybieramy wzór do modyfikacji, np. *Wzór standard (Faktura VAT/VAT – UE (GenRap)).* 

Otwarty zostanie edytor Generatora Raportów, w którym należy wykonać modyfikację wydruku.

W tym rozdziale pokażemy jak automatycznie pobrać na wydruk:

- nazwę towaru w języku obcym,
- ustalić dowolną nazwę dla typu formy płatności,
- kwotę płatności wyrażoną słownie w j. angielskim\niemieckim czy francuskim.

Pozostałe modyfikacje, jak np. przetłumaczenie nagłówków kolumn można wykonać we własnym zakresie.

#### 3.8.1 Nazwa towaru (moduł Handel Plus)

Użytkownicy modułu Handel Plus w menu *Ogólne/Cennik* na karcie towaru mają dostępną zakładkę *Języki* umożliwiającą zdefiniowanie nazwy towaru w języku obcym:

| 🔑 Formularz języka towaru [angielski] - zostanie zmieniony |             |  |  |  |
|------------------------------------------------------------|-------------|--|--|--|
| 1 Ogólne                                                   |             |  |  |  |
| Język:                                                     | angielski 🔹 |  |  |  |
| Nazwa:                                                     |             |  |  |  |
| Penci                                                      | l           |  |  |  |

1. edytując standardowy wydruk w Generatorze Raportów w kolumnie *Nazwa towaru/usługi* usuwamy wyświetlaną nazwę:

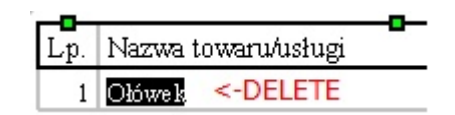

- 2. z zakładki Dane (panel w lewej części okna) wybieramy opcję Science Ustawienia wyświetlania danych z wszystkimi dostępnymi elementami
- 3. z zakładki *Dane*, z gałęzi *Moje dane/ Towar/ Język obcy* lewym przyciskiem myszy przeciągamy pole **nazwa** do kolumny *Nazwa towaru/usługi, w* miejsce gdzie ma być wyświetlana nazwa towaru w j. angielskim\niemieckim:

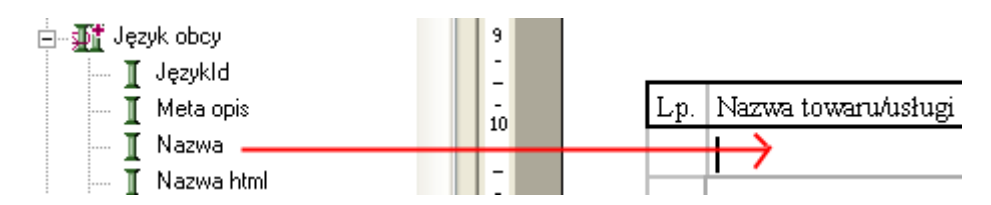

4. na dodanej do wydruku tabeli z nazwą towaru, z menu kontekstowego wybieramy opcję Filtruj:

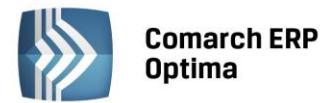

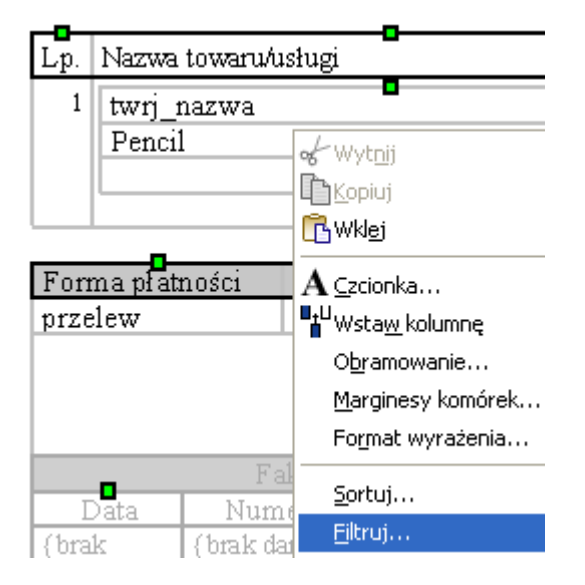

- 5. W oknie **Filtry**, w sekcji *Dostępne pola*, z gałęzi *Wszystkie pola* tworzymy filtr dla pola **nazwa** ustalając np:
  - nazwa równe 2 dla j. angielskiego
  - nazwa równe 3 dla j. niemieckiego itd.

| 🚰 Filtry                                                                                                    |                                                        | × |
|----------------------------------------------------------------------------------------------------|--------------------------------------------------------|---|
| Filtry Dostępne pola: ★ twiri_nazwa Wszystkie pola Wszystkie pola I twiri_iezykid I twiri_metaopis I twiri_metaslowakluczowe I twiri_metaslowakluczowe I twiri_metaslowakluczowe I twiri_metaslowakluczowe I twiri_metaslowakluczowe I twiri_metaslowakluczowe I twiri_metaslowakluczowe I twiri_metaslowakluczowe I twiri_metaslowakluczowe I twiri_metaslowakluczowe I twiri_opis I twiri_opis I twiri_opiskrotki I twiri_twirid I twiri_twirid I | Wybrane filty:<br>************************************ | X |
|                                                                                                    | OK Anuluj                                              |   |

6. mając kursor ustawiony w polu z nazwą towaru w j. obcym

| Lp. | Nazwa towaru/usługi                |  |
|-----|------------------------------------|--|
| 1   | twrj_nazwa<br>Penci <mark>l</mark> |  |

...z menu Zestawienie wybieramy opcję Zwiń do – Minimum.

ERP

COMARCH

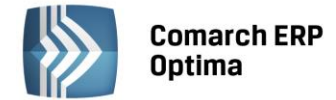

Otrzymujemy nazwę towaru w j. angielskim:

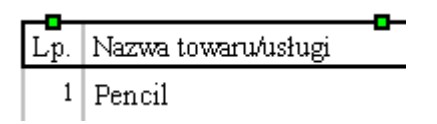

#### 3.8.2 Forma płatności

Na wydruku standardowo drukowana jest nazwa formy płatności (wybrana w polu *Płatność* na formularzu FA). Można wykonać taką modyfikację wydruku, że dla wszystkich płatności o typie *gotówka/przelew/karta* będzie drukowana ustalona przez Użytkownika wartość. Typy form płatności wybieranych na FA można sprawdzić w *Konfiguracji firmy/ Kasa/Bank/ Formy płatności –* kolumna *Typ*. W celu wykonania modyfikacji należy:

1. usunąć z wydruku nazwę formy płatności:

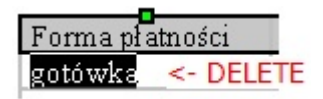

2. następnie z zakładki *Dane*, z gałęzi *Moje dane/Faktura Sprzedaży/ Formy płatności* lewym przyciskiem myszy przeciągnąć pole I <sup>Typ płatności</sup> w miejsce, gdzie ma być drukowana płatność:

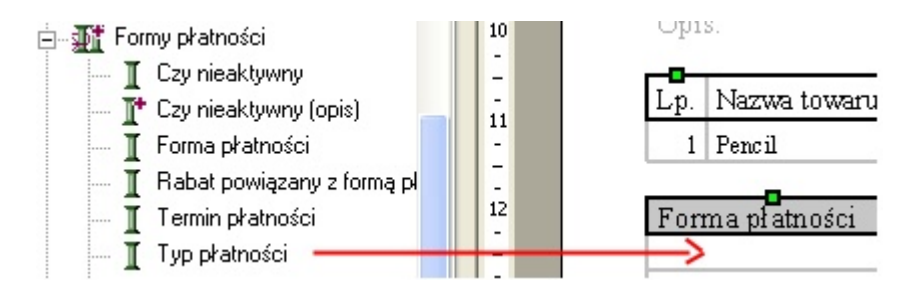

Po wykonaniu tej operacji na wydruku pojawi się typ formy płatności: dla gotówki – 1, dla przelewu – 2, dla karty - 3.

3. Klikając na dodaną cyfrę prawym przyciskiem myszy, należy wybrać opcję Format wyrażenia:

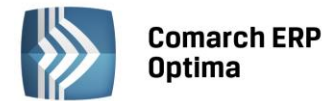

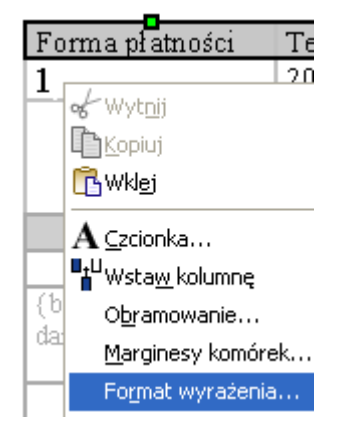

Na zakładce *Formatowanie* dla opcji *Lista wartości* przyciskiem *Dodaj* należy utworzyć listę nazw form płatności, które będą drukowane względem typu formy płatności:

| 🚰 Format wyrażenia                                                          |                                                                                                    | × |
|-----------------------------------------------------------------------------|----------------------------------------------------------------------------------------------------|---|
| Określ format wyrażenia Typp                                                | yłatności                                                                                                    |   |
| Formatowanie Zaawanso                                                       | owane                                                                                                    | _ |
| Ogólne<br>Data i czas<br>Liczbowe<br>Walutowe<br>Procenty<br>Lista wartości | Wartość domyślna:<br><ul> <li>Brak</li> <li>Zdefiniowana:</li> <li>Lista wartości:</li> <li>3 pokaż jako: a card</li> <li>1 pokaż jako: a casch</li> <li>2 pokaż jako: a bank tra</li> </ul> | ] |
|                                                                             | OK Anuluj                                                                                                    |   |

Dla płatności o typie gotówka na podstawie powyższej modyfikacji otrzymamy:

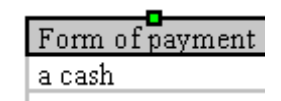

#### 3.8.3 Wartość Faktury Sprzedaży wyrażona słownie

Aby na wydruku kwota płatności drukowana była w języku angielskim/niemieckim czy francuskim należy:

- 1. z menu Widok wybrać opcję Nagłówek i Stopka, aby uaktywnić do edycji stopkę Faktury
- 2. ustawiając kursor w polu z kwotą słownie w pasku formuły pojawi się wyrażenie:

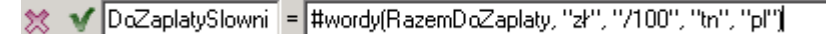

- 3. jeżeli wartość Faktury słownie ma być automatycznie przetłumaczona na inny język należy w treści formuły #wordy(RazemDoZaplaty, "zł", "/100", "tn", "pl") zamienić **pl** na:
  - en jeżeli ma być to język angielski,

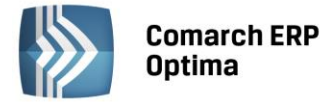

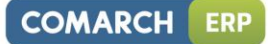

- de jeżeli ma być to język niemiecki,
- fr jeżeli ma być to język francuski.

Aby formuła była aktywna należy ją zatwierdzić przyciskiem 🥙.

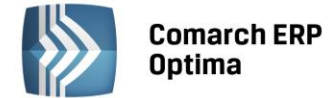

Jesteś teraz gotowy do rozpoczęcia pracy z narzędziem Generator Raportów w programie Comarch ERP Optima.

#### Powodzenia!

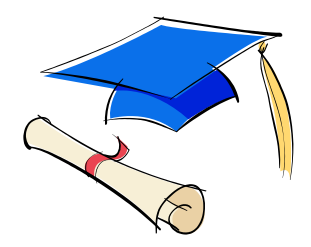